# idisplay. Thermometer

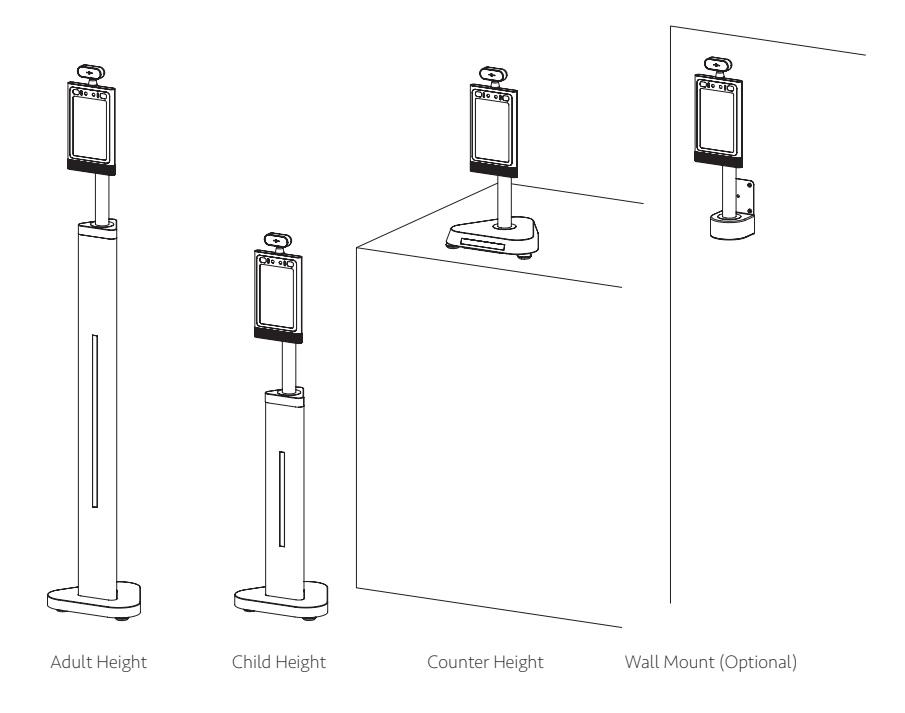

### User Manual

© OUTFORM All Rights Reserved

# Table of Contents

| Important Notices                                   | 2  |
|-----------------------------------------------------|----|
| Copyright Information                               | 2  |
| Safety and Warning Information                      | 3  |
| Package Contents                                    | 4  |
| Adult Height                                        | 4  |
| Child Height                                        | 5  |
| Counter Height                                      | 6  |
| Product Diagram                                     | 7  |
| Adult Height                                        | 7  |
| Child Height                                        | 9  |
| Counter Height                                      | 10 |
| Operational environment                             | 11 |
| Specifications For Temperature Measurements         | 12 |
| Installation Instructions-Adult and Child Height    | 13 |
| Operating Instruction                               | 16 |
| How to change Unit of Temperature                   | 16 |
| Custom Alarm Activation Temperature                 | 18 |
| Face Registration - Single Registration             | 19 |
| Face Registration_Batch Import                      | 22 |
| Face Registration - Deleting Registrants            | 25 |
| Stranger Mode                                       | 26 |
| Mask Mode                                           | 28 |
| Add company name                                    | 29 |
| Set or change the password for the Settings section |    |
| Connecting Printer                                  |    |
| How to export the attendance record                 | 34 |
| How to connect to Access Control System             | 35 |
| Pedestal Adult and Child change to Wall mount       |    |
| Installation Instructions - Counter                 | 41 |
| Counter change to Wall mount                        | 44 |
| Installation Instructions - Wall mount              |    |
| How to upgrade the APK                              | 50 |
| Make sure the device connect to the internet        | 50 |
| Checking for updates                                | 53 |
| Troubleshooting Guide                               | 54 |

### Important Notices

### Copyright Information

Copyright © 2020 Outform. All rights reserved.

All intellectual property rights in this publication are owned by Outform and protected by applicable copyright laws and international treaty provisions. Outform retains all rights not expressly granted. No part of this publication may be reproduced in any form whatsoever or used to make any derivative work without prior written approval by Outform.

Outform reserves the right to revise this publication, and/or make improvements or changes in the product(s) and/or the program(s) described in this documentation at any time without prior notice. The information in this document is provided in good faith, but without any representation or warranty whatsoever, whether it is accurate, or complete or otherwise, and on express understanding that Outform shall have no liability whatsoever to other parties in any way arising from or relating to the information or its use.

All other trademarks are the property of their respective owners. Other company and brand products and service names are trademarks or registered trademarks of their respective holders.

FC CE

This device complies with CE regulation.

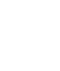

### Safety and Warning Information

#### NOTE

**C** This mark is applied to indicate that the equipment conforms to European safety and electro-magnetic compatibility standards.

#### WARNING!

▲ Main Supply: This equipment is designed to operate from a 100-240 Volt, 50/60Hz AC power supply. The use of other power sources may damage this equipment. Check that the voltage marked on the rating plate located at the rear of the power adaptor states 100-240V. The manufacturer will NOT accept responsibility or damage or injury caused by connecting to the wrong voltage.

#### WARNING!

Main Adaptor: The supplied power adaptor is compatible with a standard main socket. If the power adaptor or lead gets damaged, it must be replaced by a qualified service agent with an approved adaptor of the same type and rating.

#### WARNING!

▲ Dangerous voltage constituting a risk of electric shock is present inside this equipment.

#### WARNINGS!

 $\underline{\mathbb{A}}$  The main plug shall be the main disconnect device and shall remain operable at all times.

Do not push objects into holes and ventilation slots.

Do not expose this product to moisture or place any objects filled with liquids on or near the product.

Do not place a naked flame source, such as lighted candles, on or near this product.

Do not store or operate the device in environments where the temperature is above 50 degrees celsius or below -10 degrees celsius.

Do not intentionally hit the device or place heavy or sharp objects on the device.

Only use accessories specified by the manufacturer.

Keep the device away from benzene, diluents, and other chemicals.

Do not attempt to repair this product yourself. Always use a qualified service agent to perform adjustments or repairs.

# Package Contents

### Adult Height

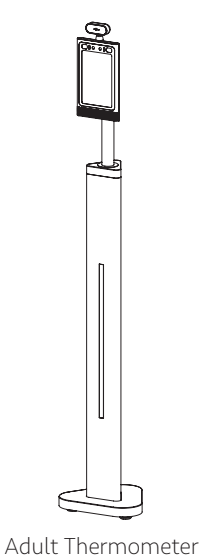

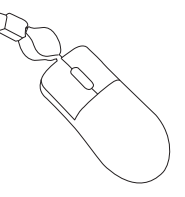

Mini mouse

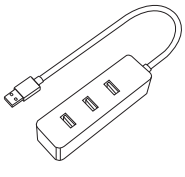

USB Hub

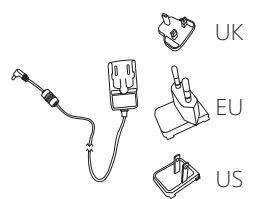

Reflective floor sticker x4pcs

*₽₽₽₽₽₽₽₽*₩₩₩₩₩₩₩

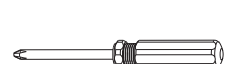

Stand

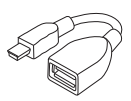

3M long PSU with

different region plugs

Screwdriver

Mini USB To USB Cable

Optional:

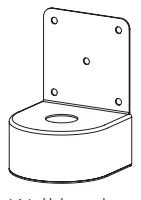

Wall bracket

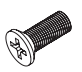

M3 Screw x3pcs

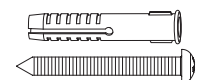

Self-tapping screw and expansion screw x6pcs

# Package Contents

### Child Height

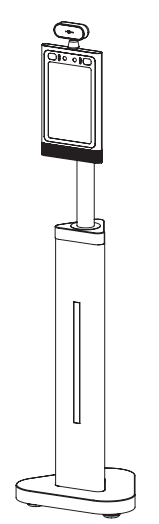

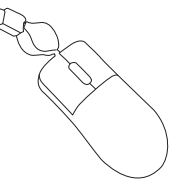

Mini mouse

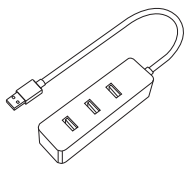

USB Hub

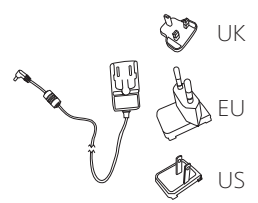

3M long PSU with

different region plugs

Reflective floor sticker x4pcs

*₽₽₽₽₽₽₽₽*₩**₩₩₩**₩₩

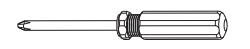

Child Thermometer

Stand

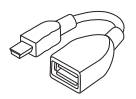

Screwdriver

Mini USB To USB Cable

Optional:

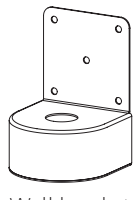

Wall bracket

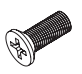

M3 Screw x3pcs

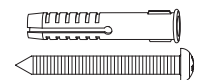

Self-tapping screw and expansion screw x6pcs

### Package Contents

### Counter Height

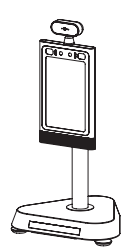

Counter

Thermometer Stand

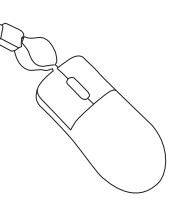

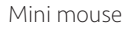

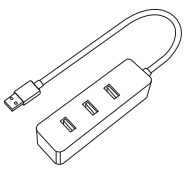

USB Hub

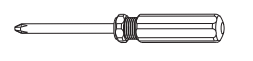

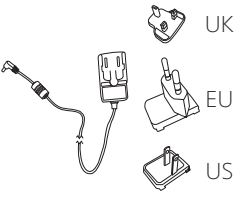

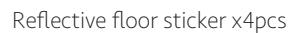

\*\*\*\*\*

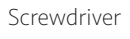

3M long PSU with different region plugs

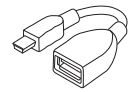

Mini USB To USB Cable

#### Optional

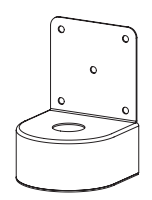

Wall bracket

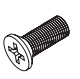

M3 Screw x3pcs

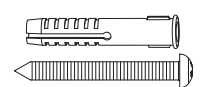

Self-tapping screw and expansion screw x6pcs

### Adult Height

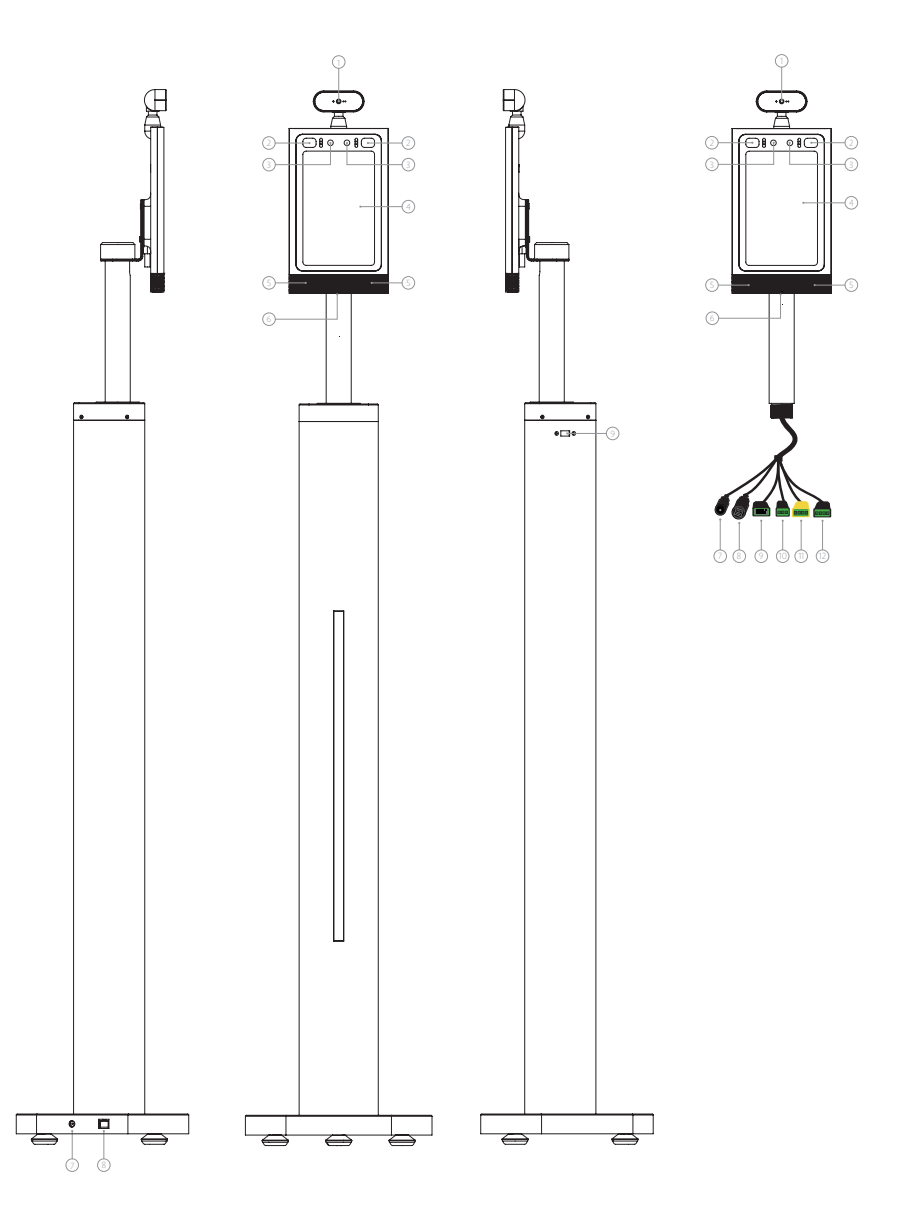

| No. | Description                                      |
|-----|--------------------------------------------------|
| 1   | Infrared temperature measurement module          |
| 2   | Indicator light with White/Green/Red three modes |
| 3   | Wide dynamic camera                              |
| 4   | 8 inch IPS screen                                |
| 5   | Speaker                                          |
| 6   | Hidden USB interface                             |
| 7   | DC 12V 2A                                        |
| 8   | RJ45                                             |
| 9   | USB 2.0                                          |
| *10 | Relay                                            |
| *11 | Wiegand OUT                                      |
| *12 | Wiegand IN                                       |

**Note:** Items marked with \* use cables for the Access Control System. Check details on in the "How to connect to Access Control System" section on pages 35-36.

### Child Height

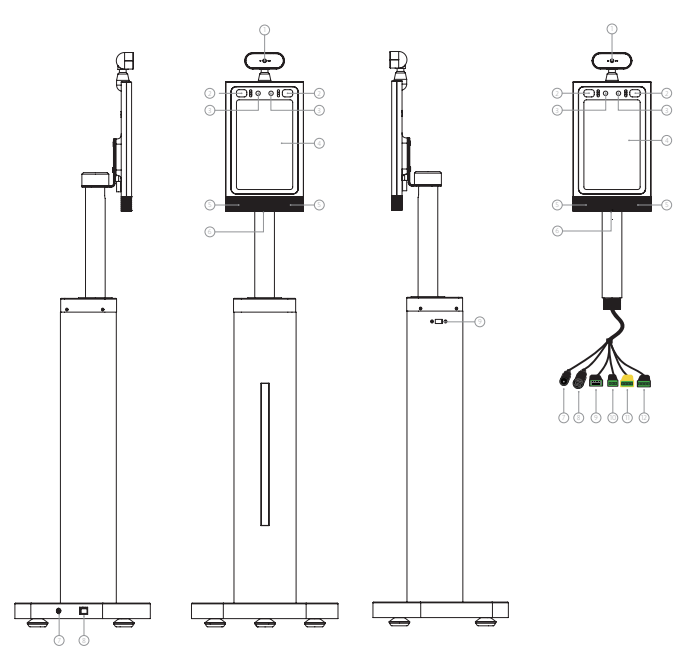

| No. | Description                                      |
|-----|--------------------------------------------------|
| 1   | Infrared temperature measurement module          |
| 2   | Indicator light, has White/Green/Red three modes |
| 3   | Wide dynamic camera                              |
| 4   | 8 inch IPS screen                                |
| 5   | Speaker                                          |
| 6   | Hidden USB interface                             |
| 7   | DC 12V 2A                                        |
| 8   | RJ45                                             |
| 9   | USB 2.0                                          |
| *10 | Relay                                            |
| *11 | Wiegand OUT                                      |
| *12 | Wiegand IN                                       |

**Note:** Items marked with \* use cables for the Access Control System. Check details on in the "How to connect to Access Control System" section on pages 35-36.

#### Counter Height

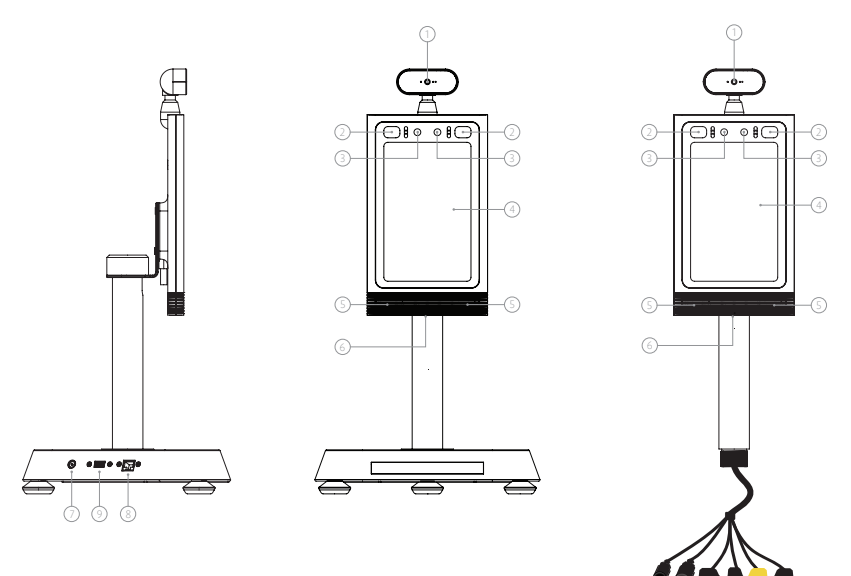

| No. | Description                                      |
|-----|--------------------------------------------------|
| 1   | Infrared temperature measurement module          |
| 2   | Indicator light, has White/Green/Red three modes |
| 3   | Wide dynamic camera                              |
| 4   | 8 inch IPS screen                                |
| 5   | Speaker                                          |
| 6   | Hidden USB interface                             |
| 7   | DC 12V 2A                                        |
| 8   | RJ45                                             |
| 9   | USB 2.0                                          |
| *10 | Relay                                            |
| *11 | Wiegand OUT                                      |
| *12 | Wiegand IN                                       |

**Note:** Items marked with \* use cables for the Access Control System. Check details on in the "How to connect to Access Control System" section on pages 35-36.

### Operational environment

**Important Note:** It is not advisable to have the iDISPLAY Thermometer in direct sunlight as this could adversely affect the accuracy of the temperature readings. It is also not advisable to put the iDISPLAY Thermometer outside, unless it is covered and protected from sunlight.

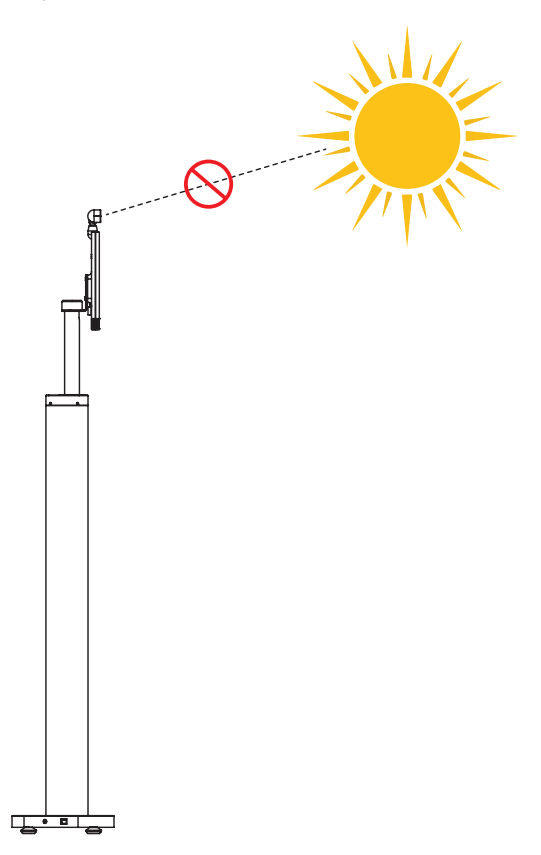

### Specifications For Temperature Measurements

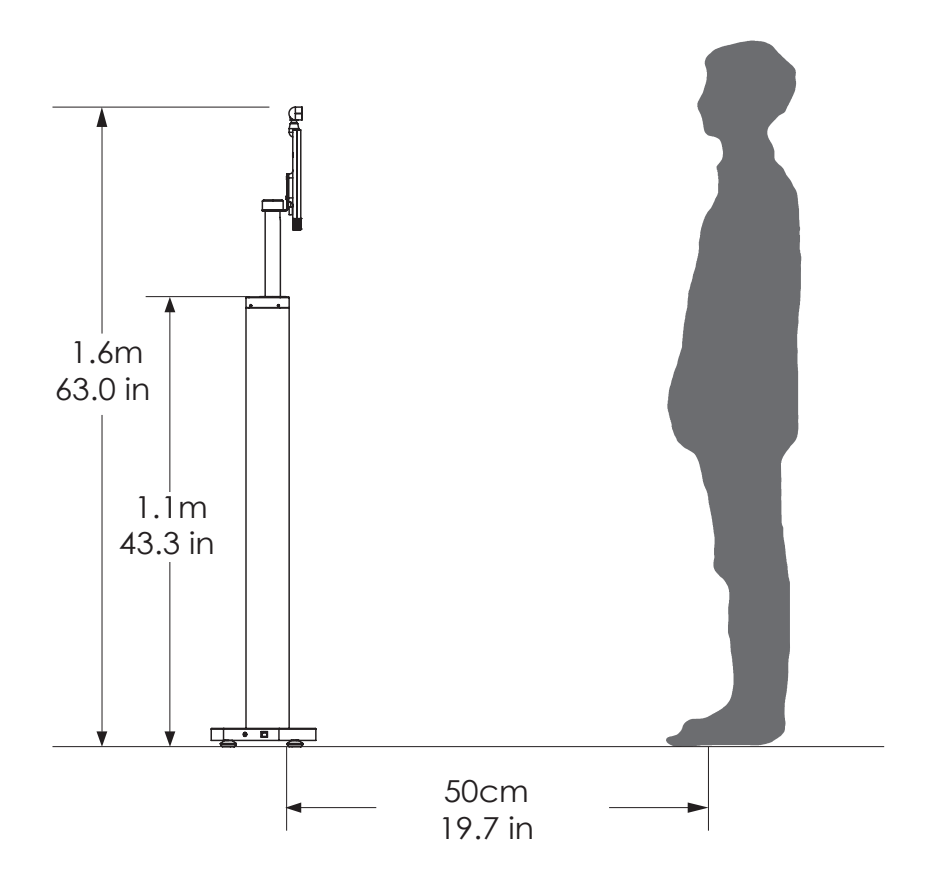

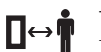

#### Thermometric distance

The temperature measurement distance of infrared temperature sensor to the target is: 40cm  $\sim$  80cm.

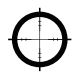

#### Accuracy of temperature measurement

Temperature measurement accuracy of infrared temperature sensor to temperature measurement target:  $\pm 0.2$ °C.

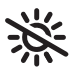

#### Operation Condition

Please avoid exposure to direct sunlight.

### Installation Instructions-Adult and Child Height

Step 1. Carefully open the package using a box cutter. Take out the Thermometer and all the accessories.

Step 2. Connect the power cable to the thermometer and power socket.

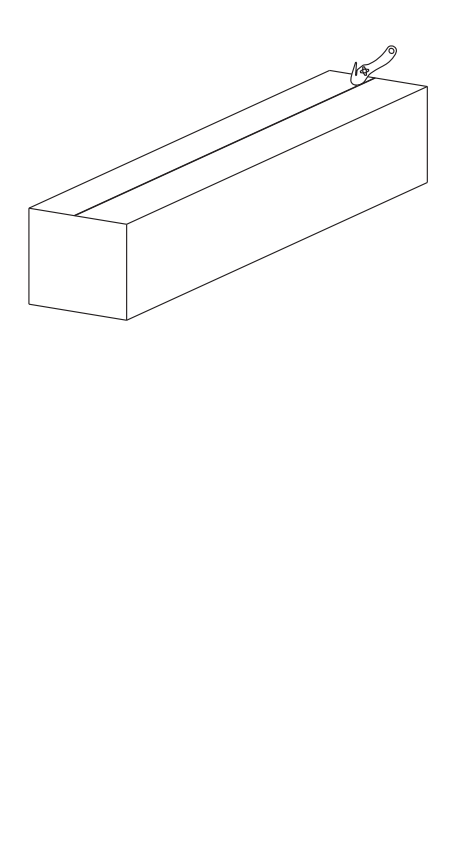

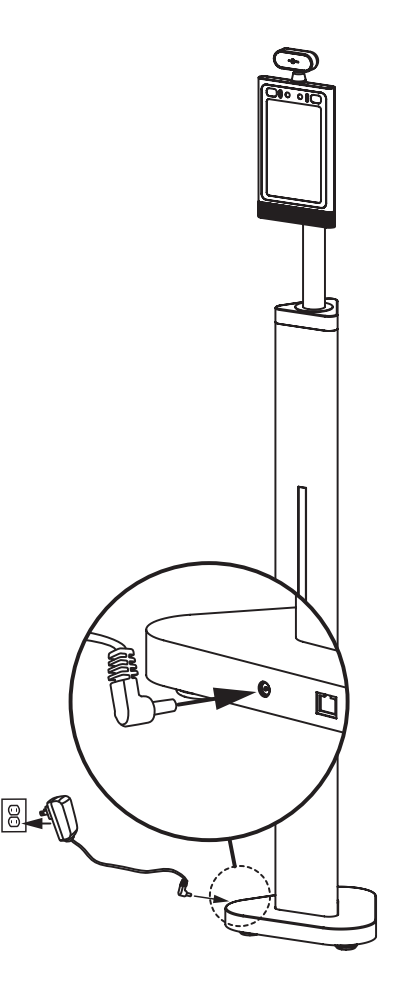

### Installation Instructions-Adult and Child Height

Step 3. Use the reflective sticker to measure the correct standing distance from the thermometer, as pictured below. Use a pen to draw a straight line about 50 centimeters (1.97in) long.

Step 4. Using the line drawn in step 3 as a guide, remove the protective film on the backside of the reflective sticker, and place the adhesive side on the floor.

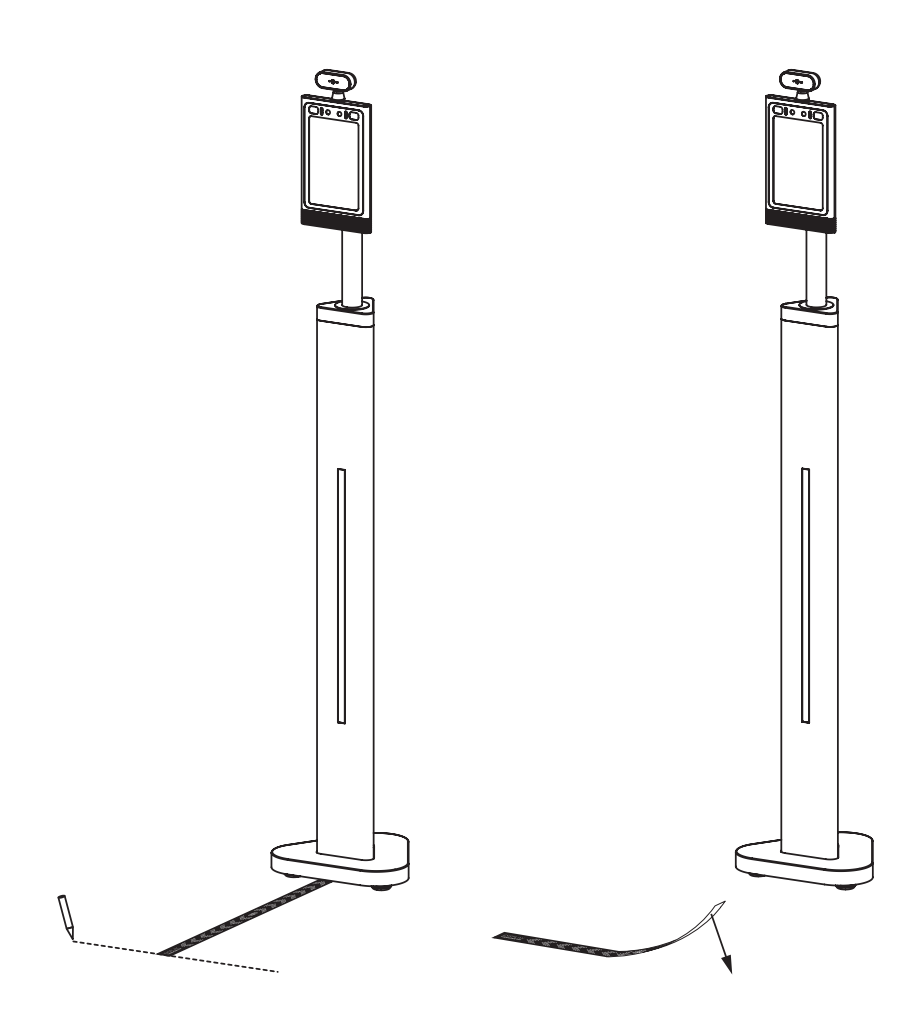

### Installation Instructions-Adult and Child Height

Step 5. The thermometer will be running automatically. To have their temperature read, a person will need to stand 40-75cm (1.3.-2.5ft) away from the screen. If the temperature reading is normal, the thermometer will indicate this with an alarm stating "Temperature Normal" as well as a green color on the screen with a green dot on the forehead.

Step 6. When the temperature exceeds 37.7C(99.86F), the thermometer will indicate this with an alarm stating "Temperature Error" as well as a red color on the screen with a red dot on the forehead.

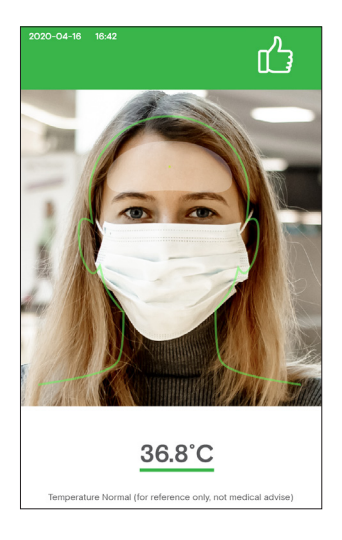

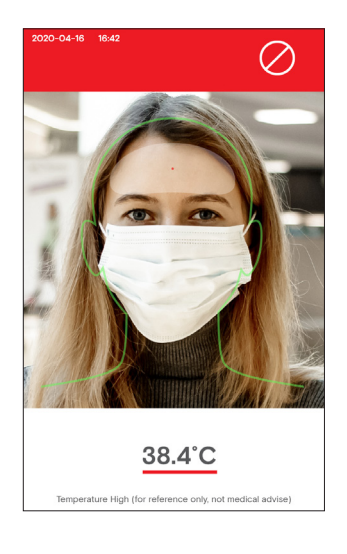

#### How to change Unit of Temperature

Step 1. Click the upper-left hand corner to open the APK Settings section.

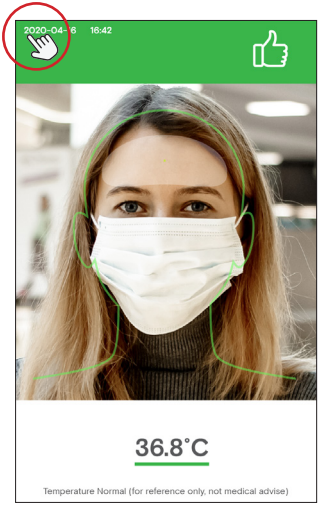

Step 3. Celsius and Fahrenheit are available. Select the one that you want or select both. For example select"Both".

| BACK                                                 | Settings                                                        | EXIT APP           |
|------------------------------------------------------|-----------------------------------------------------------------|--------------------|
| System                                               | Connectivity D                                                  | levice Information |
| <ul> <li>NetWork</li> </ul>                          |                                                                 |                    |
| Wi-Fi<br>Mac Address 16:26:D4 5A:07:28               | IP Address:192.168.2.220                                        |                    |
| Ethernet<br>Mac Address 00 00 00 00 00 00 00         | IP Address.Unknown                                              |                    |
| Mask Mode     On won't allow access to               | users not wearing mask                                          |                    |
| Stranger Mode     'On' won't allow access to         | o non-registered users                                          |                    |
| <ul> <li>Volume Adjustment</li> </ul>                | t • —                                                           |                    |
| <ul> <li>Brightness Adjustm</li> </ul>               | ent * —                                                         | • *                |
| Custom Alarm Sour<br>Default                         | nd                                                              | CHANGE 🗸           |
| Language     English                                 |                                                                 | CHANGE V           |
| Unit of Temperature     Both                         | •                                                               | CHANGE ~           |
| Custom Alarm Activ<br>Please follow local regulation | vation Temperature<br>ations when setting fever temperature lin | Eahrenheit Celsius |
| <ul> <li>Save Face Photos</li> </ul>                 |                                                                 |                    |
| <ul> <li>High Temperature E</li> </ul>               | Email Alarm                                                     |                    |

Step 2. Next to "Unit of Temperature" select "CHANGE".

| BACK                                       | Settings                                                  | EXIT APP           |
|--------------------------------------------|-----------------------------------------------------------|--------------------|
| System                                     | Connectivity                                              | Device Information |
| NetWork                                    |                                                           |                    |
| Wi-Fi<br>Mac Address 16/26/04/56/07        | 21 IP Address 192.168 2.230                               |                    |
| Ethernet<br>Mac Address CO CO CO CO CO     | 00 IP Address Linknown                                    |                    |
| Mask Mode     'On' won't allow acces       | s to users not wearing mask                               |                    |
| Stranger Mode     'On' won't allow acces   | s to non-registered users                                 |                    |
| <ul> <li>Volume Adjustmi</li> </ul>        | ent                                                       | • •                |
| <ul> <li>Brightness Adjus</li> </ul>       | tment                                                     | * *                |
| Custom Alarm So     Default                | ound                                                      | CHANGE 🗸           |
| <ul> <li>Language<br/>English</li> </ul>   |                                                           | CHANGE 🗸           |
| Unit of Temperat     Celsius               | ure                                                       | CHANGE ~           |
| Custom Alarm Ad<br>Please follow local rep | ctivation Temperature<br>gulations when setting fever ter | nperature limit    |
| <ul> <li>Save Face Photo</li> </ul>        | 8                                                         |                    |
| High Topporatur                            | e Emeil Alerm                                             |                    |

Step 4. Click "BACK" to check if the unit of temperature has changed.

| BACK                                           | Settings                                                | EXIT APP           |
|------------------------------------------------|---------------------------------------------------------|--------------------|
| E m                                            | Connectivity                                            | Device Information |
| <ul> <li>NetWork</li> </ul>                    |                                                         |                    |
| Wi-Fi<br>Mac Address:16:26:D4:5A:07:           | IP Address:192.168.2.230                                |                    |
| Ethernet<br>Mac Address 00 00 00 00 00 00      | 10 IP Address Unknown                                   |                    |
| Mask Mode     'On' won't allow access          | to users not wearing mask                               |                    |
| Stranger Mode     'On' won't allow access      | to non-registered users                                 |                    |
| <ul> <li>Volume Adjustme</li> </ul>            | nt                                                      | 4                  |
| <ul> <li>Brightness Adjust</li> </ul>          | ment                                                    | * *                |
| Custom Alarm So     Default                    | und                                                     | CHANGE V           |
| Language     English                           |                                                         | CHANGE V           |
| <ul> <li>Unit of Temperatu<br/>Both</li> </ul> | ire                                                     | CHANGE ~           |
| Custom Alarm Ac<br>Please follow local reg     | tivation Temperature<br>ulations when setting fever ter | nperature limit    |
| Save Face Photos                               | i i                                                     |                    |
| <ul> <li>High Temperature</li> </ul>           | Email Alarm                                             |                    |

Step 5. The unit of temperature is changed to both.

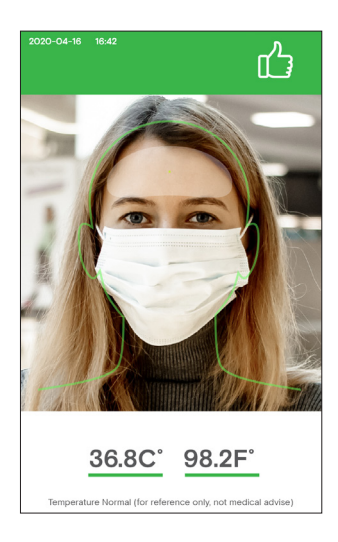

#### Custom Alarm Activation Temperature

Step 1. Click the upper-left hand corner to open the APK Settings section.

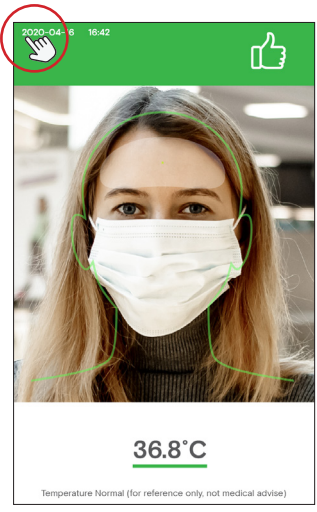

Step 3. When the temperature exceeds custom value, device will alarm accordingly.

Step 2. Turn on "Custom Alarm Activation Temperature" option. A pop-up will appear with the temperature input box. Note: Please follow local regulations.

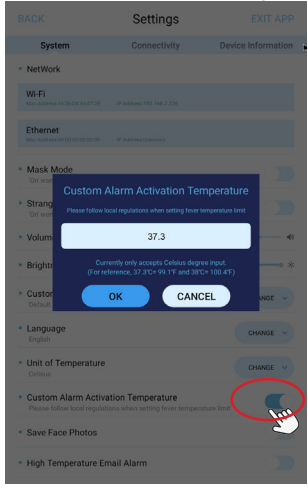

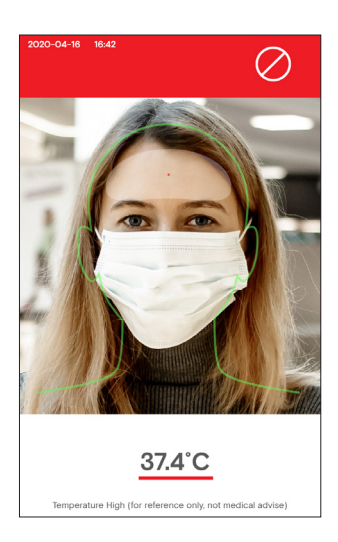

#### Face Registration - Single Registration

Step 1. Click the upper-left hand corner Step 2. Click "Connectivity". to open the APK Settings section.

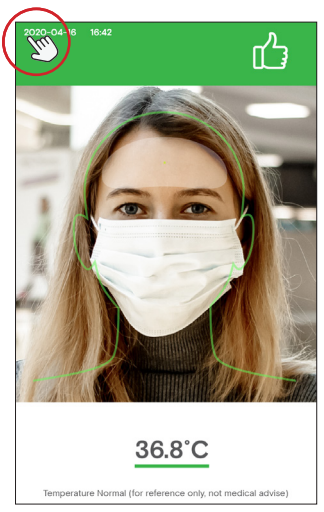

Step 3. On the Connectivity screen, next to "Face Manager" select "ADD/EDIT".

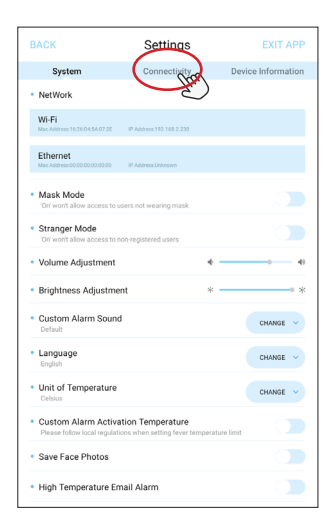

Step 4. On the Face Manager screen, select "FACE REGISTRATION".

| BACK                                                | Settings                                                                       | EXIT APP                           |
|-----------------------------------------------------|--------------------------------------------------------------------------------|------------------------------------|
| System                                              | Connectivity                                                                   | Device Information                 |
| <ul> <li>Signal Type</li> </ul>                     | Relay/ Binary Signal ~                                                         | CONFIGURATION                      |
|                                                     | Relay/ Binary Signal<br>Open Door Signal:D0 set 1<br>Lock Door Signal:D1 set 1 | and D1 set to 0<br>and D0 set to 0 |
| Face Recogni     Time between so                    | tion Interval 3                                                                | Secs SAVE                          |
| • Face Manage<br>Add or remove u                    | <b>f</b><br>sers                                                               | ADD/ EDIT                          |
| <ul> <li>Company/Bui<br/>Max 14 characte</li> </ul> | Iding Name                                                                     | SAVE                               |
| <ul> <li>Lock Door De</li> </ul>                    | lay 3                                                                          | Secs SAVE                          |
| <ul> <li>Printer</li> </ul>                         | Connected R                                                                    | EFRESH SETTINGS                    |
| Link To Serve                                       | r http://120.55.171                                                            | .175 18800                         |
|                                                     | Enter server URL                                                               | Port                               |
|                                                     |                                                                                |                                    |

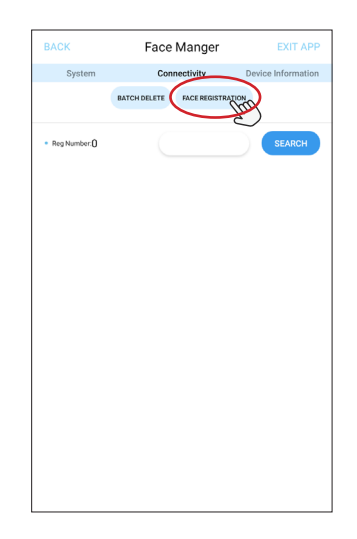

Step 5. Select "Single Registration".

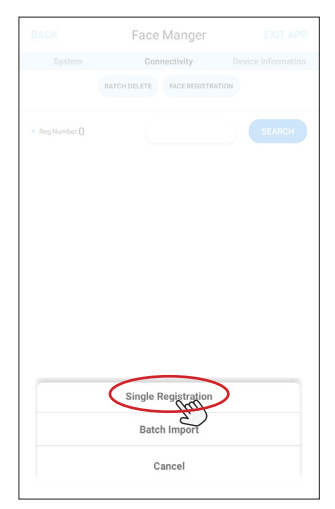

Step 7. Make sure the person is positioned in the center and is not wearing name. Click "SAVE". a mask.

Step 6. On the Single Registration screen, select the photo icon to take a photo.

| Single Registration   |
|-----------------------|
|                       |
| • Name                |
| • Reg Date 2020-07-08 |
| SAVE CANCEL           |
|                       |
|                       |
|                       |
|                       |
|                       |
|                       |

Step 8. In the "Name" field, add the

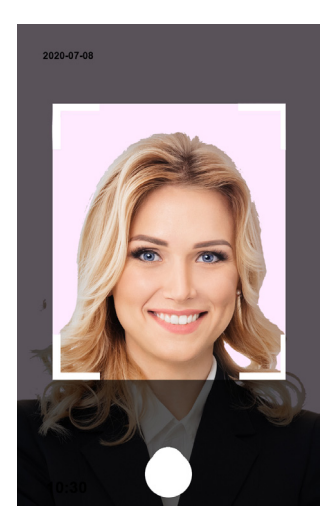

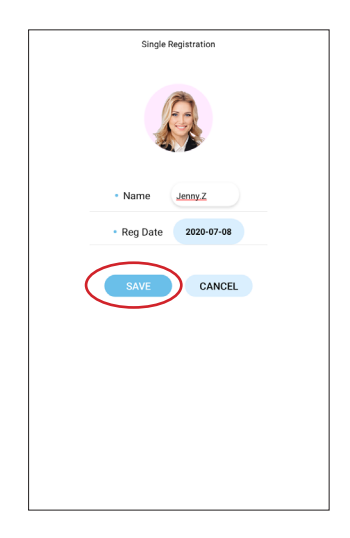

Step 9. You will be directed back to the Face Manager section. Select "BACK" on the upper left-hand corner.

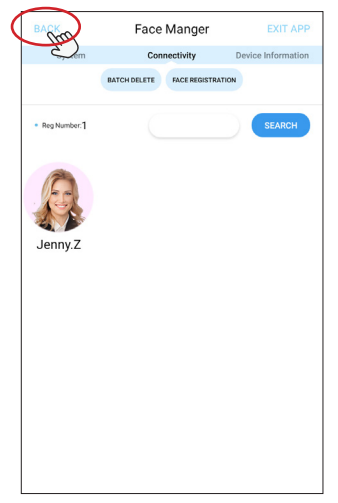

Step 10. Select "BACK" again on the upper left-hand corner.

| ( | BACK                                                | Settings                                                                                     | EXIT APP             |
|---|-----------------------------------------------------|----------------------------------------------------------------------------------------------|----------------------|
|   | , em                                                | Connectivity                                                                                 | Device Information   |
|   | <ul> <li>Signal Type</li> </ul>                     | Relay/ Binary Signal ~                                                                       | CONFIGURATION        |
|   |                                                     | Relay/ Binary Signal<br>Open Door Signal:D0 set 1 and D1<br>Lock Door Signal:D1 set 1 and D0 | set to 0<br>set to 0 |
|   | Face Recogni     Time between s                     | tion Interval 3 Secs                                                                         | SAVE                 |
|   | <ul> <li>Face Manage<br/>Add or remove u</li> </ul> | ff<br>sers                                                                                   | ADD/ EDIT            |
|   | Company/Bu<br>Max 14 characte                       | ilding Name                                                                                  | SAVE                 |
|   | <ul> <li>Lock Door De</li> </ul>                    | lay 3 Secs                                                                                   | SAVE                 |
|   | Printer                                             | Connected REFRESH                                                                            | SETTINGS             |
|   | <ul> <li>Link To Serve</li> </ul>                   | r http://120.55.171.175                                                                      | 18800                |
|   |                                                     | Enter perver URL                                                                             | Port                 |

Step 11. When the registered person has their temperature taken, the screen will display their information.

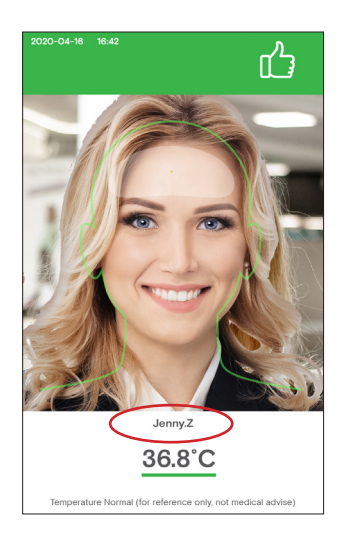

#### Face Registration Batch Import

Step 1. Click the upper-left hand corner Step 2. Click "Connectivity". to open the APK Settings section.

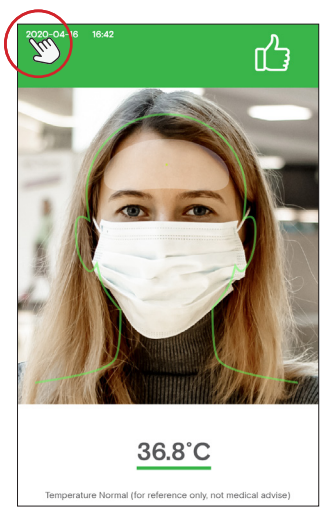

Step 3. On the Connectivity section, next Step 4. On the Face Manager section, to Face Manager select "ADD/EDIT".

| BACK Settings                                                                                              | EXIT APP           |
|----------------------------------------------------------------------------------------------------|--------------------|
| System Connectivity                                                                                        | Device Information |
| • NetWork                                                                                                  |                    |
| Wi-Fi<br>Nuc Address:1626:D45A:0728 IP Address:192.168.2.230                                               |                    |
| Ethernet<br>MscAddress00000000000 IP AddressUnknown                                                        |                    |
| Mask Mode     'On' won't allow access to users not wearing mask                                            |                    |
| Stranger Mode     'On' won't allow access to non-registered users                                          |                    |
| Volume Adjustment                                                                                          |                    |
| Brightness Adjustment     *                                                                                | × 0                |
| Custom Alarm Sound     Default                                                                             | CHANGE ~           |
| Language     English                                                                                       | CHANGE V           |
| Unit of Temperature     Celsius                                                                            | CHANGE ~           |
| Custom Alarm Activation Temperature     Please follow local regulations when setting fever temperature lin | nit 💽              |
| Save Face Photos                                                                                           |                    |
| I lick Tennesters Fred Harry                                                                               |                    |

select "FACE REGISTRATION".

| BACK                             | Settings                                                                             | EXIT APP                         |
|----------------------------------|--------------------------------------------------------------------------------------|----------------------------------|
| System                           | Connectivity                                                                         | Device Information               |
| <ul> <li>Signal Type</li> </ul>  | Relay/ Binary Signal V                                                               | CONFIGURATION                    |
|                                  | Relay/ Binary Signal<br>Open Door Signal:D0 set 1 ar<br>Lock Door Signal:D1 set 1 an | nd D1 set to 0<br>nd D0 set to 0 |
| Face Recogni     Time between s  | ition Interval 3 s                                                                   | Secs SAVE                        |
| Face Manage<br>Add or remove u   | <b>rr</b><br>sers                                                                    | ADD/ EDIT                        |
| Max 14 characte                  | ilding Name                                                                          | SAVE                             |
| <ul> <li>Lock Door De</li> </ul> | lay 3 s                                                                              | Secs SAVE                        |
| Printer                          | Connected REF                                                                        | RESH SETTINGS                    |
| Link To Serve                    | r http://120.55.171.1                                                                | 75 18800                         |
|                                  | Enter server URL                                                                     | Port                             |
|                                  |                                                                                      |                                  |

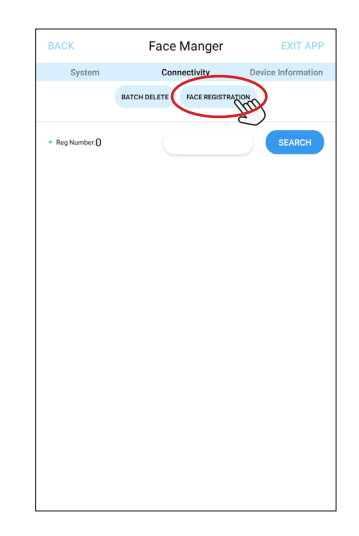

Step 5. Insert a USB disk containing the registrants' photos into the USB port. The photos should be frontal view, in .png or.jpg format, with a minimum resolution of 640\*480. The registrants' names should be used as the file names.

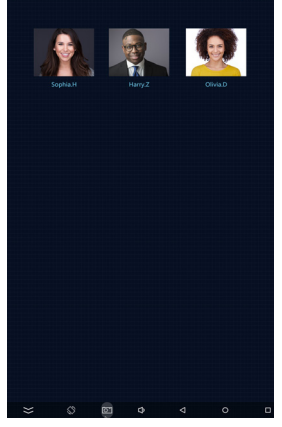

Step 7. Select the inserted USB disk in step 5.

Step 6. Select "Batch Import".

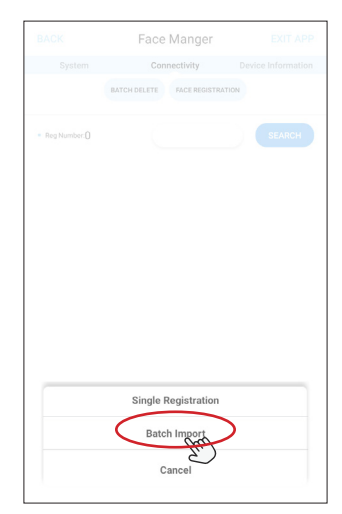

Step 8. Select the registrants you would like to import, then select "Start Import".

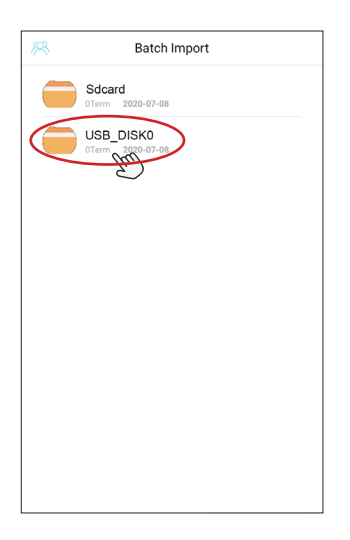

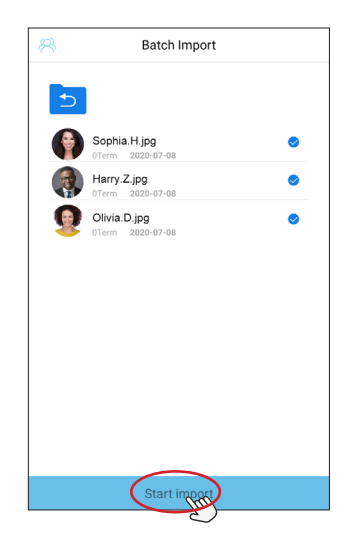

Step 9. Once all the information is important, click "CONFIRM" to finish the process.

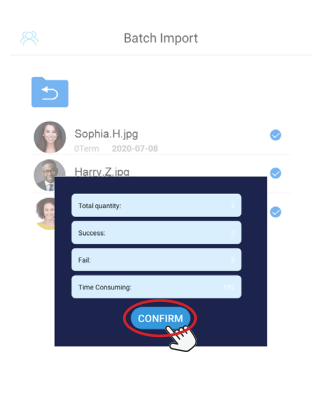

Start import

#### Face Registration - Deleting Registrants

Step 1. Click the upper-left hand corner Step 2. Click "Connectivity". to open the APK Settings section.

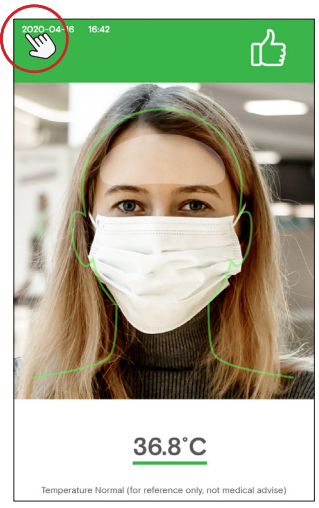

Step 3. On the Settings section, next to Face Manager select "ADD/EDIT".

| BACK                                              | Settings                                                    | EXIT APP           |
|---------------------------------------------------|-------------------------------------------------------------|--------------------|
| System                                            | Connectivity                                                | Device Information |
| <ul> <li>NetWork</li> </ul>                       | - En                                                        |                    |
| Wi-Fi<br>Mac Address 16/26/04 SA 07/2             | IF Address 192.168.2.230                                    |                    |
| Ethernet<br>Mac Address 00:00:00:00:00            | 0 IP Address Linknown                                       |                    |
| Mask Mode     'On' won't allow access             | to users not wearing mask                                   |                    |
| Stranger Mode     'On' won't allow access         | to non-registered users                                     |                    |
| <ul> <li>Volume Adjustme</li> </ul>               | nt 🔹                                                        |                    |
| <ul> <li>Brightness Adjust</li> </ul>             | ment *                                                      |                    |
| Custom Alarm So     Default                       | und                                                         | CHANGE ~           |
| Language     English                              |                                                             | CHANGE V           |
| <ul> <li>Unit of Temperatu<br/>Celsius</li> </ul> | ire                                                         | CHANGE ~           |
| Custom Alarm Ac<br>Please follow local reg        | tivation Temperature<br>stations when setting fever tempera | ature limit        |
| <ul> <li>Save Face Photos</li> </ul>              |                                                             |                    |
| <ul> <li>High Temperature</li> </ul>              | Email Alarm                                                 |                    |

Step 4. Select "BATCH DELETE", then select the registrants you wish to delete. Select "DELETE" to delete the selected registrants.

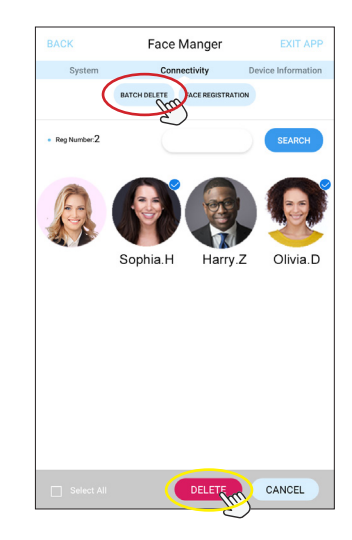

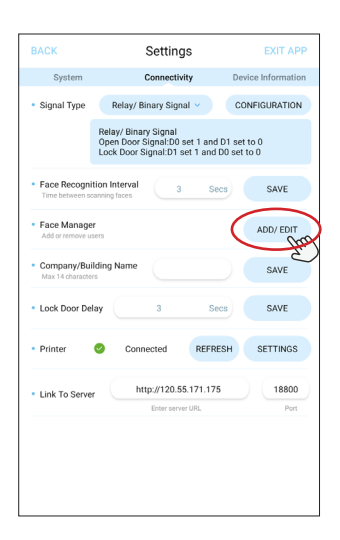

#### Stranger Mode

Step 1. Click the upper-left hand corner to open the APK Settings section.

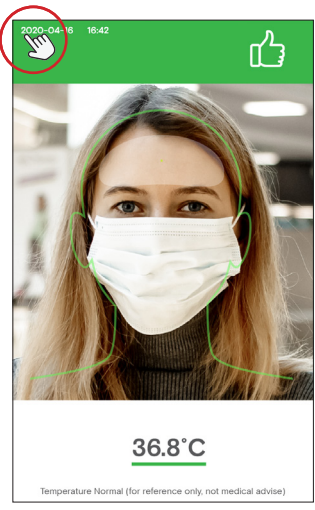

Step 3. When the temperature is normal, a note on the screen will appear: "PLEASE CONTACT ADMIN TO ENTER".

Step 2. Turn on "Stranger Mode", then select "BACK" in the upper-left hand corner to return to the temperature scanning screen.

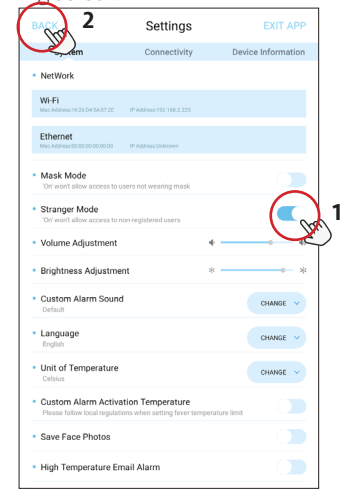

Step 4. If another person needs to be registered, refer to the "Face Registration" section on pages 19-21.

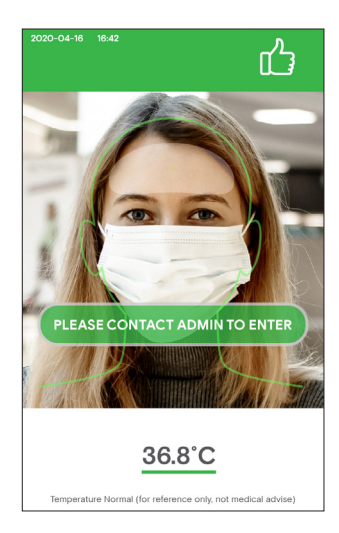

Step 5. When the temperature is abnormal, a red color will appear and an alarm will sound for 3 seconds.

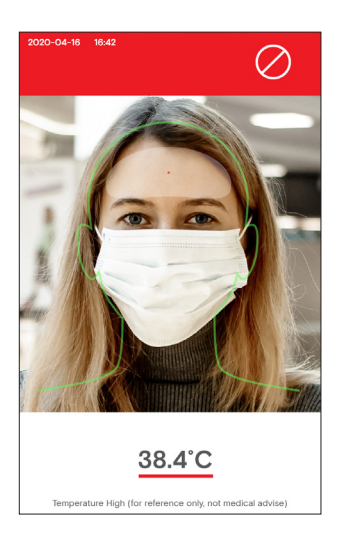

#### Mask Mode

Step 1. Click the upper-left hand corner to open the APK Settings section.

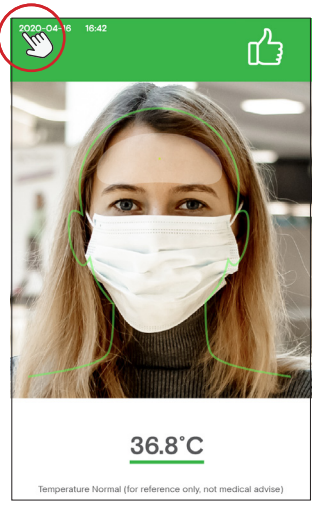

Step 3. When the temperature is normal, a note on the screen will appear: "PLEASE WEAR A MASK".

Step 2. Turn on "Mask Mode" then select "BACK" in the upper-left hand corner to return to the temperature scanning screen.

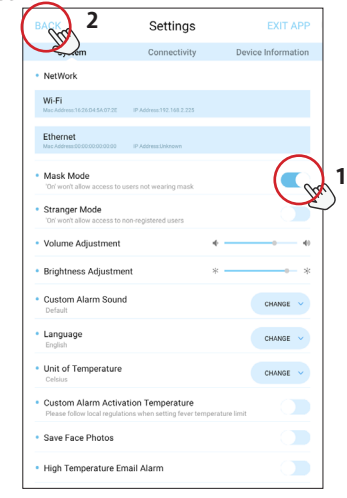

Step 4. When the temperature is abnormal, a red color will appear and an alarm will sound for 3 seconds.

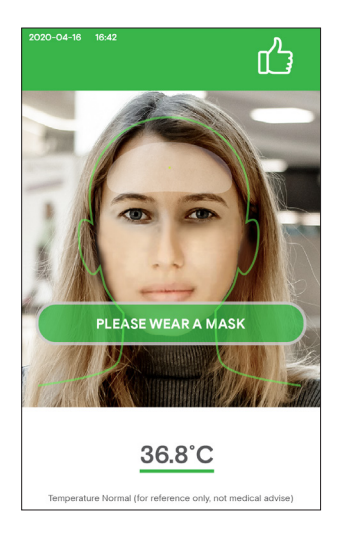

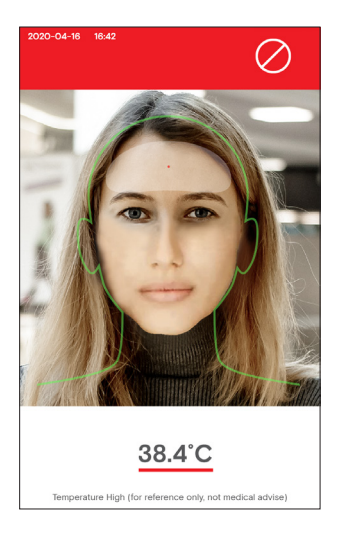

#### Add company name

Step 1. Click the upper-left hand corner to open the APK Settings section.

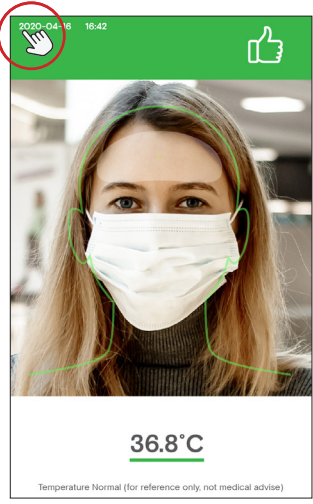

Step 3. On the Connectivity section, in the "Company/Building Name" field add your company name.

|                                                    | Settings                                                                                    |                        |
|----------------------------------------------------|---------------------------------------------------------------------------------------------|------------------------|
| System                                             | Connectivity                                                                                | Device Informatio      |
| <ul> <li>Signal Type</li> </ul>                    | LOCK TYPE V                                                                                 | CONFIGURATION          |
|                                                    | Relay/ Binary Signal<br>Open Door Signal:D0 set 1 and D<br>Lock Door Signal:D1 set 1 and D0 | I set to 0<br>set to 0 |
| <ul> <li>Face Recogn<br/>Time between s</li> </ul> | ition Interval 3 Secs                                                                       | SAVE                   |
| Face Manage<br>Add or remove u                     | <b>?f</b><br>Isers                                                                          | ADD/ EDIT              |
| Company/Bu<br>Max 14 character                     | ilding Name OUTFORM                                                                         | SAVE                   |
| <ul> <li>Lock Door De</li> </ul>                   | lay 3 Secs                                                                                  | SAVE                   |
| Printer                                            | Connected REFRESH                                                                           | H SETTINGS             |
| <ul> <li>Link To Serve</li> </ul>                  | http://120.55.171.175                                                                       | 18800<br>Port          |
|                                                    |                                                                                             |                        |

Step 2. Click "Connectivity".

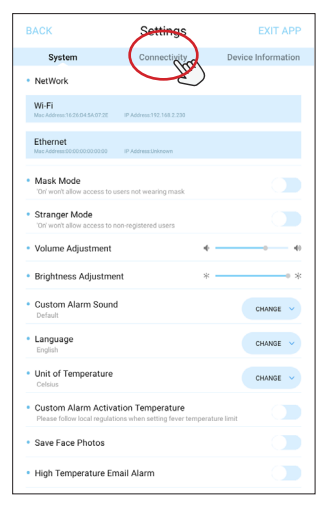

Step 4. The company name will appear on top of the temperature scanning screen.

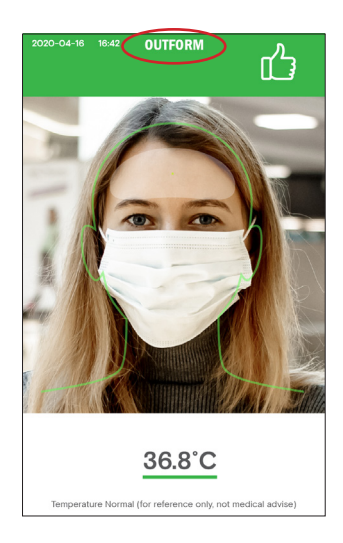

#### Set or change the password for the Settings section

Step 1. Click the upper-left hand corner to open the APK Settings section.

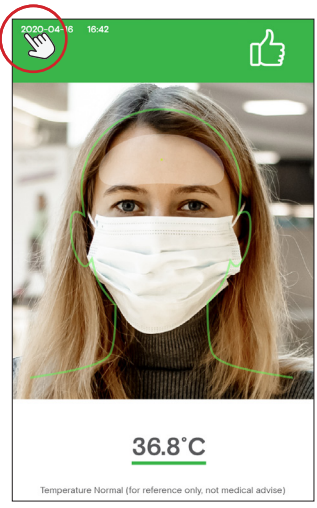

Step 3. Enter a password in the "New Password" field. Note: The password must be a minimum of 6 character consisting of letters and/or numbers. Enter the same password in the "Confirm" field. Select "CONFIRM" to set the password.To change the password, follow the same process.

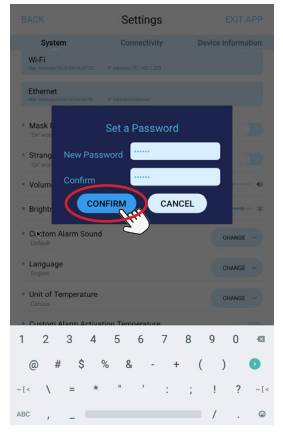

Step 2. Turn on "Administrative Password" to set a password for the Settings section.

| BACK                                           | Settings                                             | EXIT APP           |
|------------------------------------------------|------------------------------------------------------|--------------------|
| System                                         | Connectivity                                         | Device Information |
| Wi-Fi<br>Mac Address:15:25:04:5A:07:25         | IP Address:192.168.2.225                             |                    |
| Ethernet<br>Mac Address 00 00 00 00 00 00      | IP Address Unknown                                   | ٠                  |
| Mask Mode                                      | o users not wearing mask                             |                    |
| Stranger Mode                                  | o non-registered users                               |                    |
| Volume Adjustmen                               | t                                                    | 4                  |
| Brightness Adjustn                             | nent                                                 | * *                |
| Custom Alarm Sou<br>Default                    | nd                                                   | CHANGE V           |
| Language<br>English                            |                                                      | CHANGE V           |
| Unit of Temperatur<br>Celsius                  | e                                                    | CHANGE V           |
| Custom Alarm Acti<br>Please follow local regul | vation Temperature<br>intions when setting fever ter | mperature limit    |
| Save Face Photos                               |                                                      |                    |
| High Temperature                               | Email Alarm                                          |                    |
| Administrator Pase                             | sword<br>rord before entering settings               |                    |

Step 4. Select "BACK" in the upper-left hand corner to return to the temperature scanning screen.

| BACKAR                                            | Settings                                                 | EXIT APP           |
|---------------------------------------------------|----------------------------------------------------------|--------------------|
| System                                            | Connectivity                                             | Device Information |
| Wi-Fi<br>Mac Address:16:26:D4:5A:07:2E            | IP Address 192.168.2.230                                 |                    |
| Ethernet<br>Mac Address 00 00 00 00 00 00 00      | IP AddressUnknown                                        |                    |
| Mask Mode     'On' won't allow access to          | users not wearing mask                                   |                    |
| Stranger Mode     'On' won't allow access to      | non-registered users                                     |                    |
| <ul> <li>Volume Adjustment</li> </ul>             | 4                                                        |                    |
| <ul> <li>Brightness Adjustme</li> </ul>           | ent * ·                                                  | k 0                |
| Custom Alarm Soun     Default                     | d                                                        | CHANGE V           |
| Language     English                              |                                                          | CHANGE ~           |
| Unit of Temperature     Celsius                   |                                                          | CHANGE V           |
| Custom Alarm Activ     Please follow local regula | tation Temperature<br>tions when setting fever temperatu | re limit           |
| <ul> <li>Save Face Photos</li> </ul>              |                                                          |                    |
| <ul> <li>High Temperature E</li> </ul>            | mail Alarm                                               |                    |
| Administrator Passy<br>Turn on to require passwo  | word<br>and before entering settings                     |                    |

Step 5. Click the upper-left hand corner to open the APK Settings section.

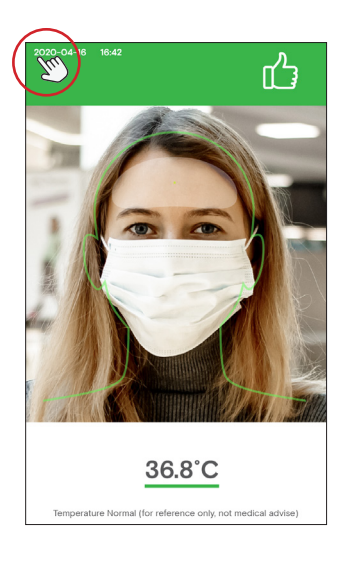

Step 6. Enter the password that was set in Step 4. Select "CONFIRM" to enter the Settings section. Note: If the password is forgotten, enter "000000" as the password.

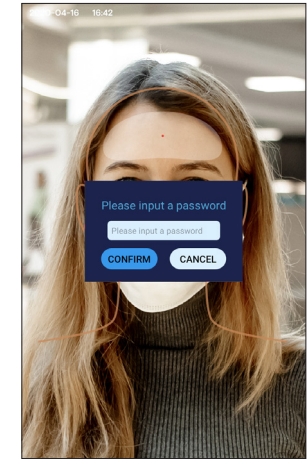

#### **Connecting Printer**

Step 1. Connect the printer provided by OUTFORM to the device with a USB port.

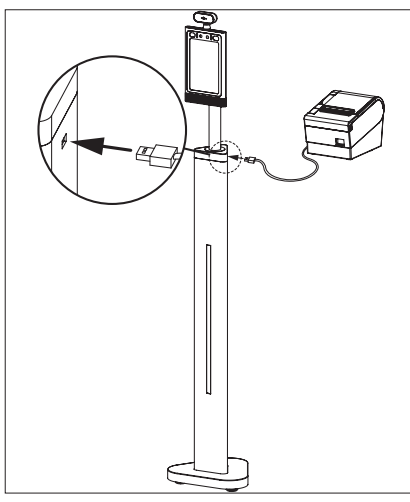

Step 3. Click "Connectivity".

Step 2. Click the upper-left hand corner to open the APK Settings section.

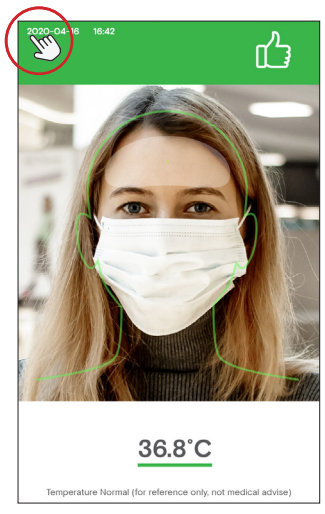

Step 4. Select "REFRESH" to connect to the printer.

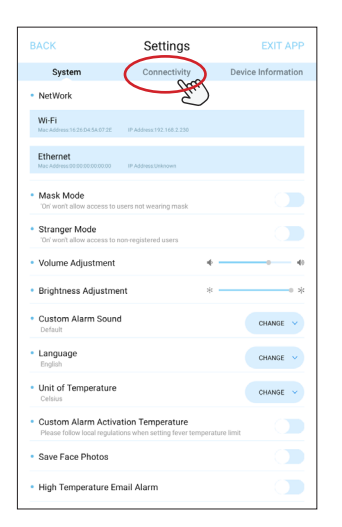

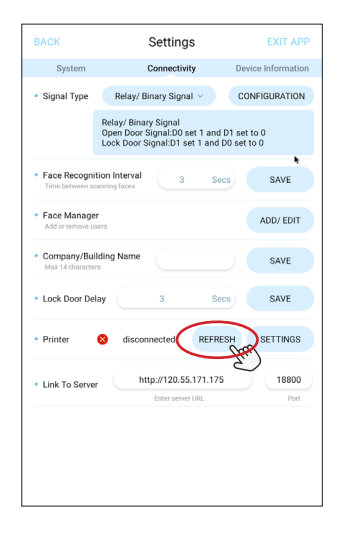

Step 5. The printer is now connected. Select "SETTINGS" to customize the content on the printer label.

| BACK                              | Settings                                                                               | EXIT APP                       |
|-----------------------------------|----------------------------------------------------------------------------------------|--------------------------------|
| System                            | Connectivity                                                                           | Device Information             |
| <ul> <li>Signal Type</li> </ul>   | Signal Type Relay/ Binary Signal V C                                                   |                                |
|                                   | Relay/ Binary Signal<br>Open Door Signal:D0 set 1 and<br>Lock Door Signal:D1 set 1 and | d D1 set to 0<br>I D0 set to 0 |
| Face Recogn     Time between s    | ition Interval 3 So<br>canning faces                                                   | ecs SAVE                       |
| Face Manage<br>Add or remove to   | <b>2f</b><br>isers                                                                     | ADD/ EDIT                      |
| Company/Bu<br>Max 14 character    | ilding Name                                                                            | SAVE                           |
| <ul> <li>Lock Door De</li> </ul>  | Hay 3 S                                                                                | SAVE                           |
| Printer                           | Connected REFR                                                                         | IESH SETTINGS                  |
| <ul> <li>Link To Serve</li> </ul> | er http://120.55.171.17<br>Enter server URL                                            | 75 18800<br>Port               |
|                                   |                                                                                        |                                |
|                                   |                                                                                        |                                |
|                                   |                                                                                        |                                |

Step 7. When someone has their temperature taken, a label will be printed with your custom message and a number.

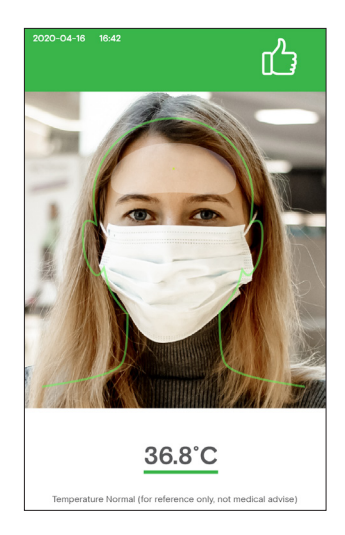

Step 6. Enter your company name and a custom message. Below you will see an example of the label.

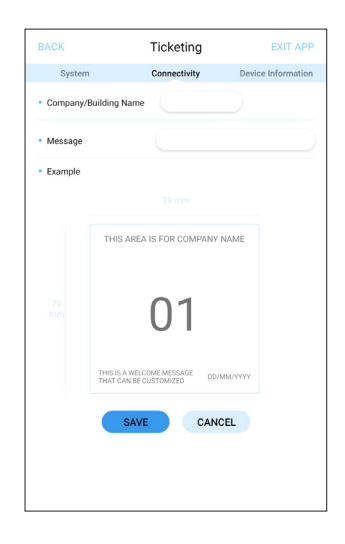

#### How to export the attendance record

Step 1. Insert the head of the mini USB transfer cable into the mini USB port on the bottom of the screen, connect USB disk to USB transfer cable. The attendance record data would be copied from device to USB disk automatically.

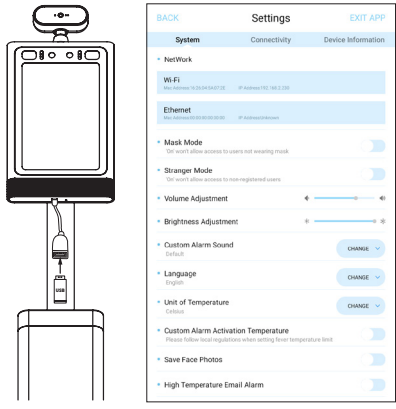

Step 3. If there are special requirements needed to take a photo of the person getting their temperature measured, select the upper left-hand corner to open the APK Settings section.

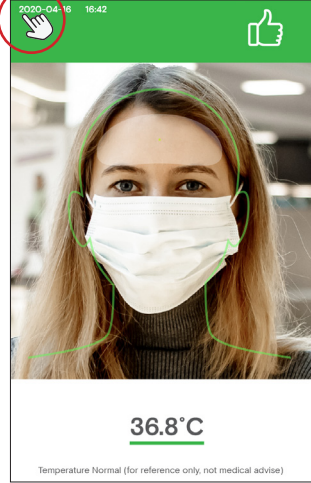

Step 2. The USB disk will create a folder named "attendpic", which will contain a Excel file with every single record of the people who got their temperatures taken, including: Name, Sex, Temperature, Time, Picture (Picture is optional - the default setting for this is OFF"). **Note:** The records in the device will be deleted immediately once exported to teh USB disk. Please refer to the next two steps to turn on the "Save Face Photo" option.

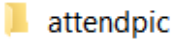

Step 4. On the Settings section, turn on "Save Face Photos". You can select different memory times: 30 min, 1 hour, 6 hours, or 24 hours. After the records are copied, they will include photos.

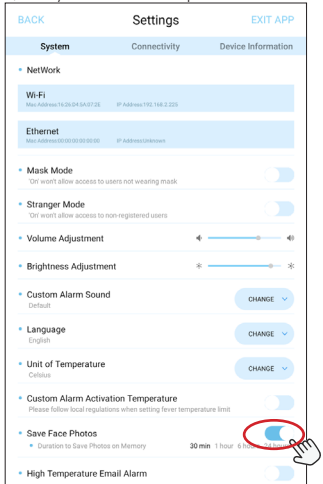

#### How to connect to Access Control System

Step 1. There are three cables for Access Control: 1 Relay cable, 1 Wiegand OUT cable, 1 Wiegand IN cable. Connect the cable that matches to your Access Control System.

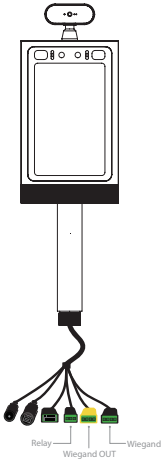

Step 3. Select "Connectivity".

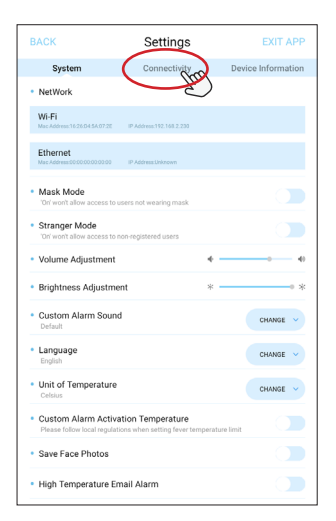

Step 2. Click the upper-left hand corner to open the APK Settings section.

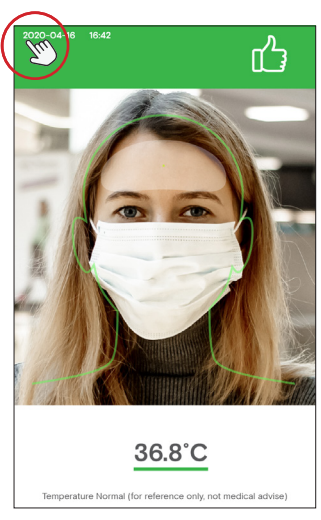

Step 4. Next to "Signal Type" select "LOCK TYPE" to choose the one which matches your system: Relay/Binary Signal, Wiegand 26, or Wiegand 34.

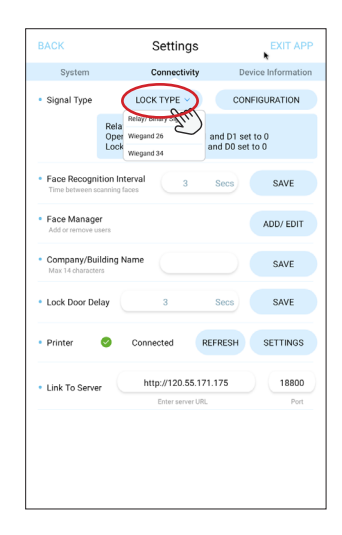

Step 5. If your door system is Relay, choose "Relay/Binary Signal". The process is now complete.

| BACK                                                  | Settings                                                                               | EXIT API                       |
|-------------------------------------------------------|----------------------------------------------------------------------------------------|--------------------------------|
| System                                                | Connectivity                                                                           | Device Information             |
| <ul> <li>Signal Type</li> </ul>                       | Relay/ Binary Signal V                                                                 | CONFIGURATION                  |
|                                                       | Relay/ Binary Signal<br>Open Door Signal:D0 set 1 and<br>Lock Door Signal:D1 set 1 and | d D1 set to 0<br>I D0 set to 0 |
| Face Recognit     Time between sca                    | ion Interval 3 Se                                                                      | ecs SAVE                       |
| <ul> <li>Face Manager<br/>Add or remove us</li> </ul> | ers                                                                                    | ADD/ EDIT                      |
| Company/Buil<br>Max 14 character                      | ding Name                                                                              | SAVE                           |
| <ul> <li>Lock Door Dela</li> </ul>                    | ay 3 Si                                                                                | SAVE                           |
| Printer                                               | Connected REFR                                                                         | SETTINGS                       |
| <ul> <li>Link To Server</li> </ul>                    | http://120.55.171.17                                                                   | 5 18800                        |
|                                                       | Enter Server OKL                                                                       | Port                           |
|                                                       |                                                                                        |                                |
|                                                       |                                                                                        |                                |
|                                                       |                                                                                        |                                |

Step 7. Next to the "Password" field, add your password. Select "SAVE". Your iDISPLAY Thermometer is now connected to the Access Control System.

| BACK                                         | Wiegand 26     | EXIT APP           |
|----------------------------------------------|----------------|--------------------|
| System                                       | Connectivity   | Device Information |
| System  • Password  The password is the door | SAVE<br>CANCEL | Device Information |
|                                              |                |                    |
|                                              |                |                    |
|                                              |                | ,                  |

Step 6. If your door system is Wiegand, select "Wiegand 34" or "Wiegand 26", depending on your system.Select "CONFIGURATION" to put in your password.

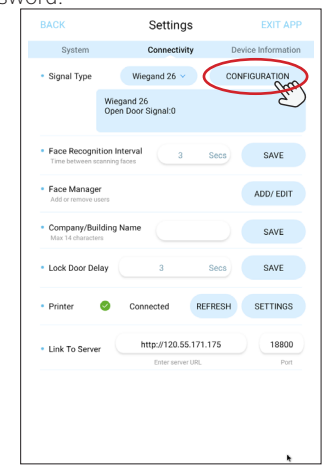

Step 1. Make marks in the wall as shown below, the distance of two holes is 75.0mm(2.95inch). Drill holes by drill.

75.0mm [2.95 in] 75.0mm [2.95 in] the wall.

Step 2. Apply expansion screws (x4) to

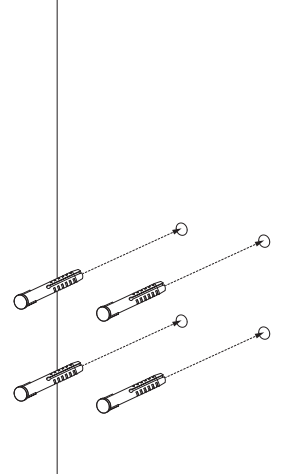

Step 3. Release M3 screws (x3) from the bottom of the wall bracket and take out the bottom piece. Put aside to use later.

Step 4. Use the self-tapping screws (x4) to tighten the wall bracket to the preinstalled expansion screws in Step 2.

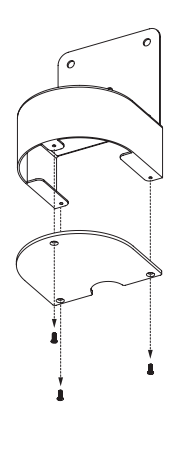

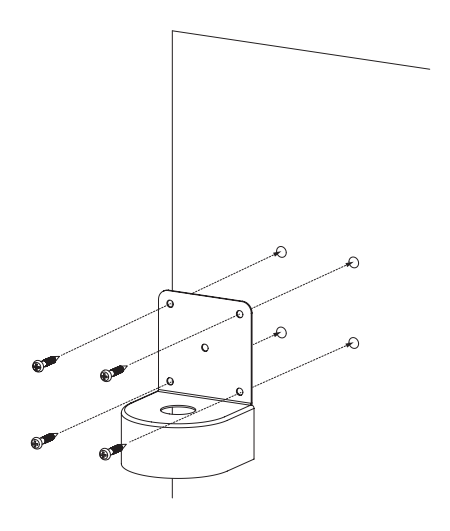

Step 5. Release Cross Screws (x4) from Adult/Child Height top base.

Step 6. Take out the Thermomoter with top base.

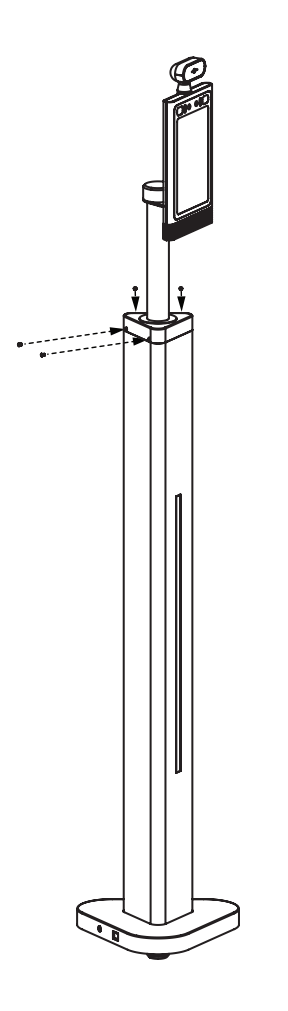

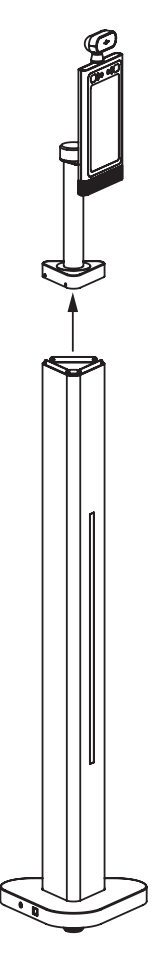

Step 7. Disconnect the DC, RJ45, and USB cables like shown in the drawing below and take out all the cables from the nut aside to be used in the next step. pedestal.

Step 8. Take out the Thermometer by releasing the big nut under top base. Put

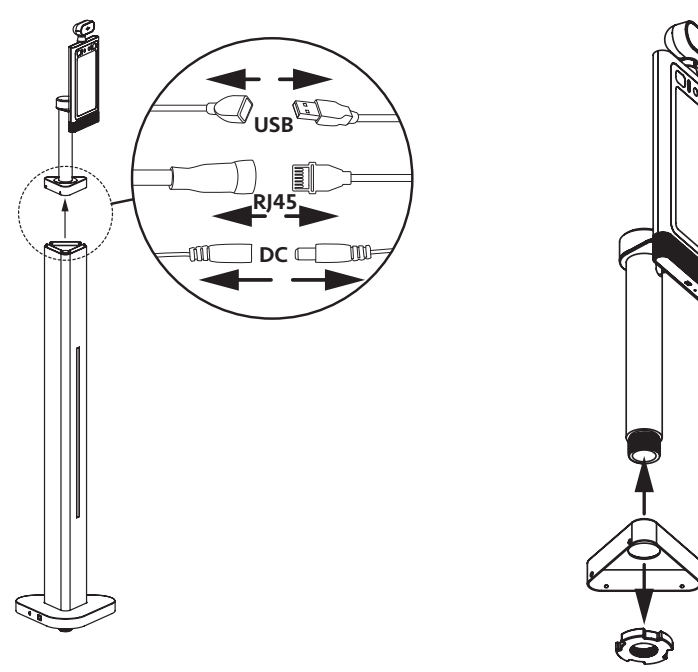

Step 9. Install the thermometer to the pre-installed wall bracket by tightening the big nut that was removed in the last step.

Step 10. Reinstall the M3 screws (x3) that were removed in Step 3 to the bottom bracket piece.

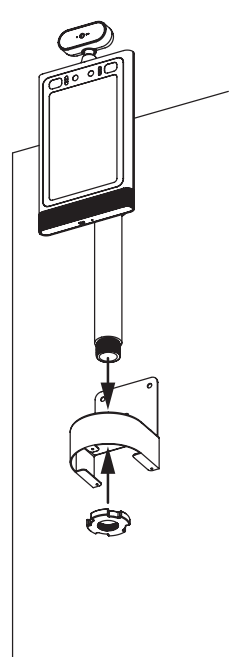

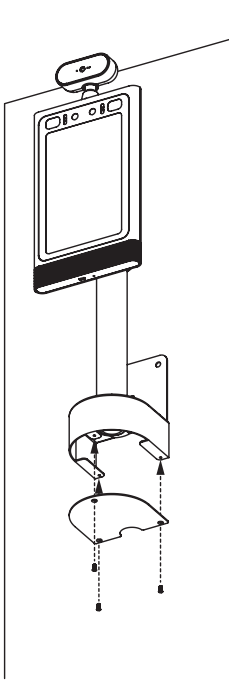

### Installation Instructions - Counter

Step 1. Carefully open the package using a box cutter. Take out the Thermometer and all the accessories.

Step 2. Place the Counter Thermometer on the surface in a suitble position, closer to the edge of the surface.

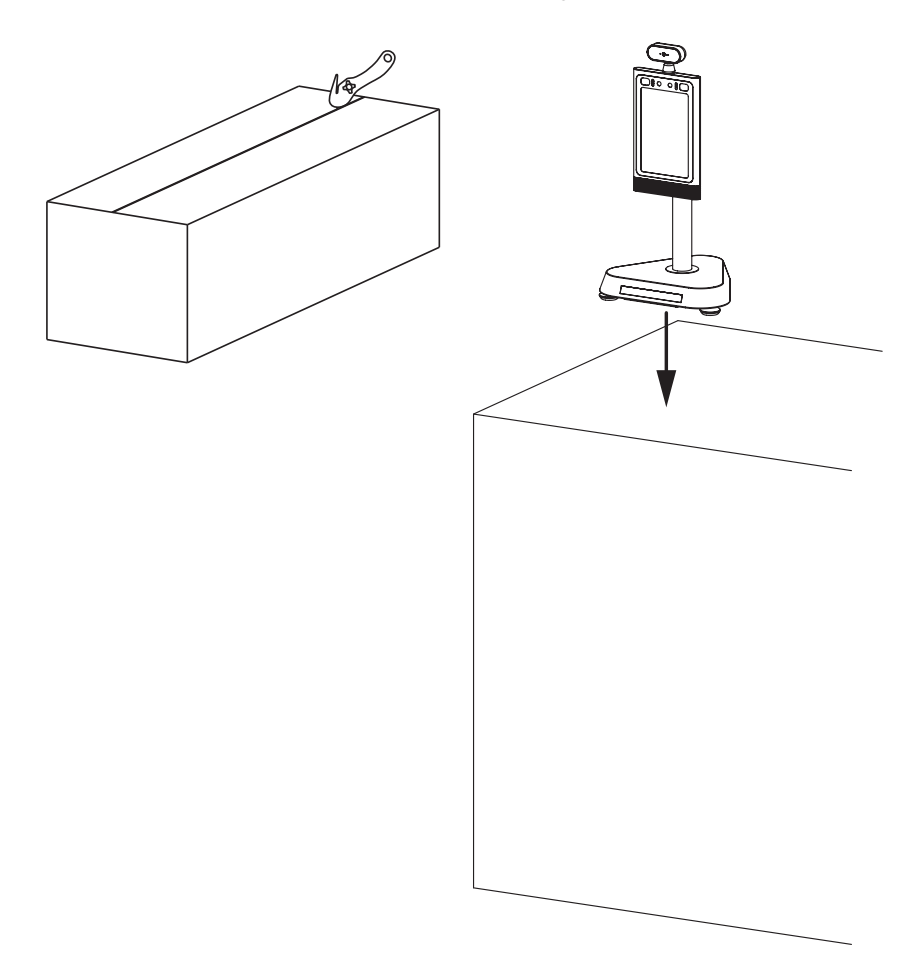

### Installation Instructions - Counter

Step 3. Connect the power cable to the thermometer and power socket.

Step 4. Use the reflective sticker to measure the correct standing distance from the front of table, as pictured below. Use a pen to draw a straight line about 50 centimeters (1.97in) long.

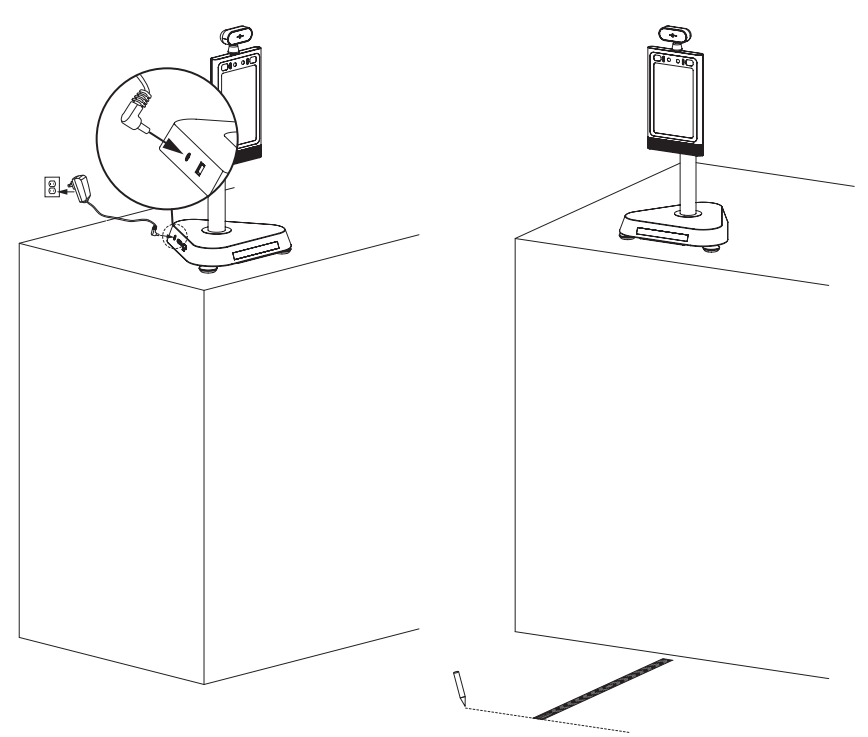

### Installation Instructions - Counter

Step 5. Using the line drawn in step 4 as a guide, remove the protective film on the backside of the reflective sticker, and place the adhesive side on the floor. For operating instructions, refer to the "Getting Started" section on pages 14-15.

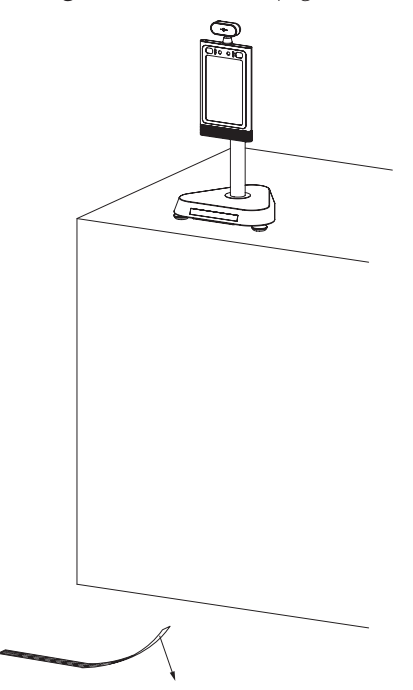

### Counter change to Wall mount

Step 1. Make marks in the wall as shown below, the distance of two holes is 75.0mm(2.95inch). Drill holes by drill.

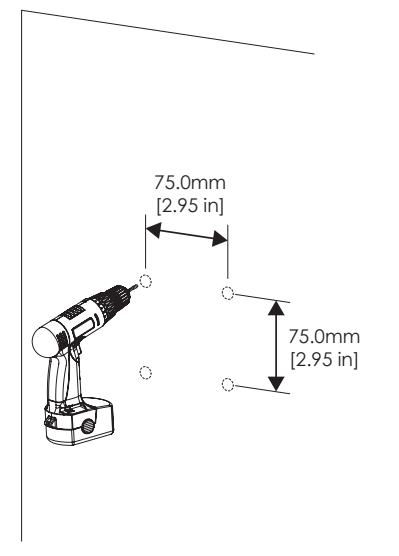

Step 2. Apply expansion screws (x4) to the wall.

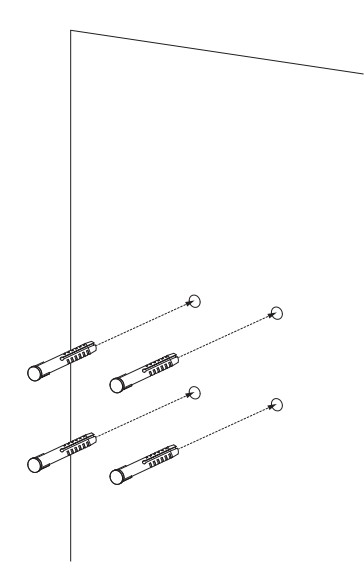

Step 3. Release M3 screws (x3) from the bottom of the wall bracket and take out the bottom piece. Put aside to use later.

Step 4. Use the self-tapping screws (x4) to tighten the wall bracket to the preinstalled expansion screws in Step 2.

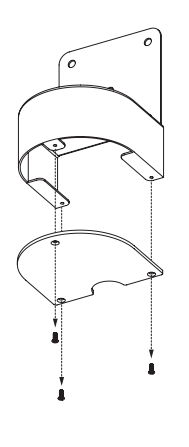

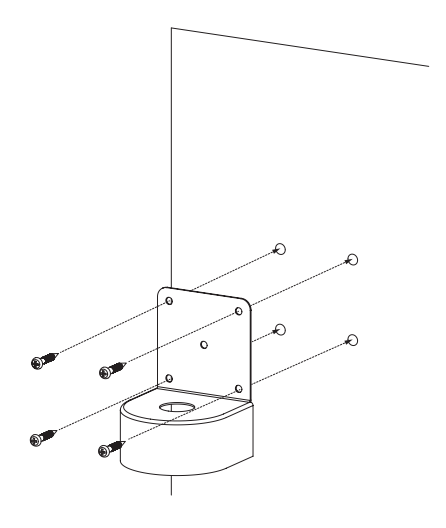

### Counter change to Wall mount

Step 5. Release Cross Screws (x6) from Counter base.Take off the base piece.

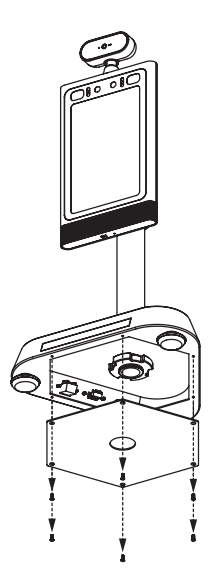

Step 6. Disconnect the DC, RJ45, and USB cables like shown in the drawing below and take out all the cables from the Counter base.

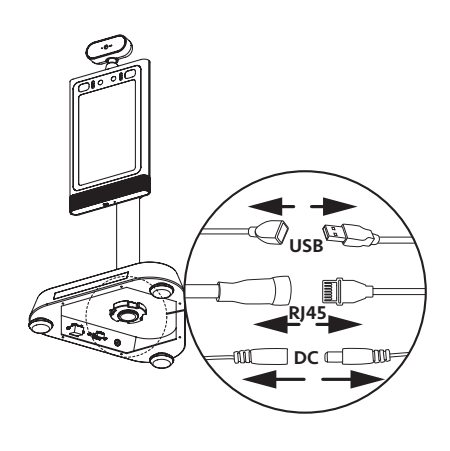

Step 7. Take out the Thermometer by releasing the big nut under base bottom. Put nut aside for using next step.

Step 8. Install the thermometer to the pre-installed wall bracket by tightening the big nut that was removed in the last step.

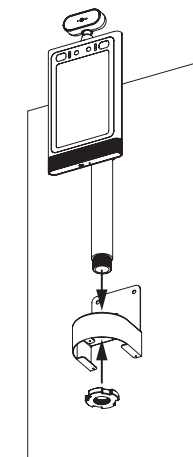

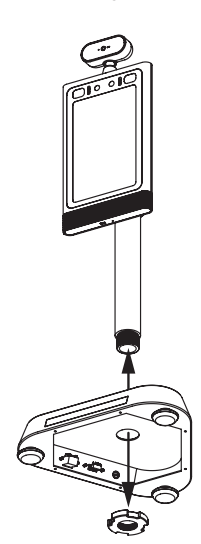

### Counter change to Wall mount

Step 9. Reinstall the M3 screws (x3) that were removed in Step 3 to the bottom bracket piece.

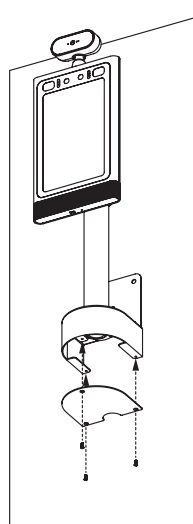

### Installation Instructions - Wall mount

Step 1. If the Wall unit was shipped to you disassembled, install the "L" shaped bracket to the Wall unit with cross screws (x4).

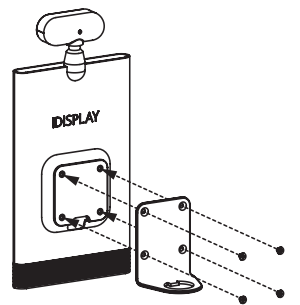

Step 2. Insert the Wall unit onto the aluminum tube with nut cap.

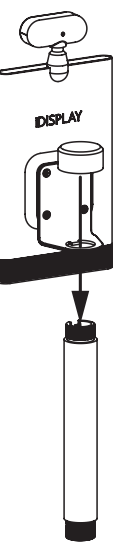

Step 3. Install Thermometer to preinstalled wall bracket by tight the big nut that removed from last step.

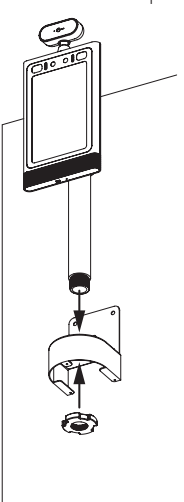

Step 4. Reinstall M3 screws (x3) that removed from step 3 to apply bracket bottom piece.

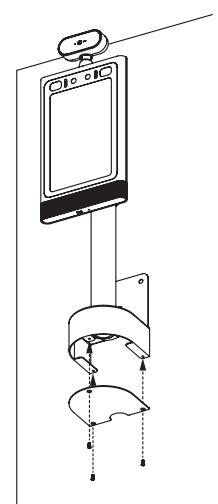

### Installation Instructions - Wall mount

Step 5. Connect the power cable to the thermometer and power socket.

Step 6. Use the reflective sticker to measure the correct standing distance from the front of wall, as pictured below. Use a pen to draw a straight line about 50 centimeters (1.97in) long.

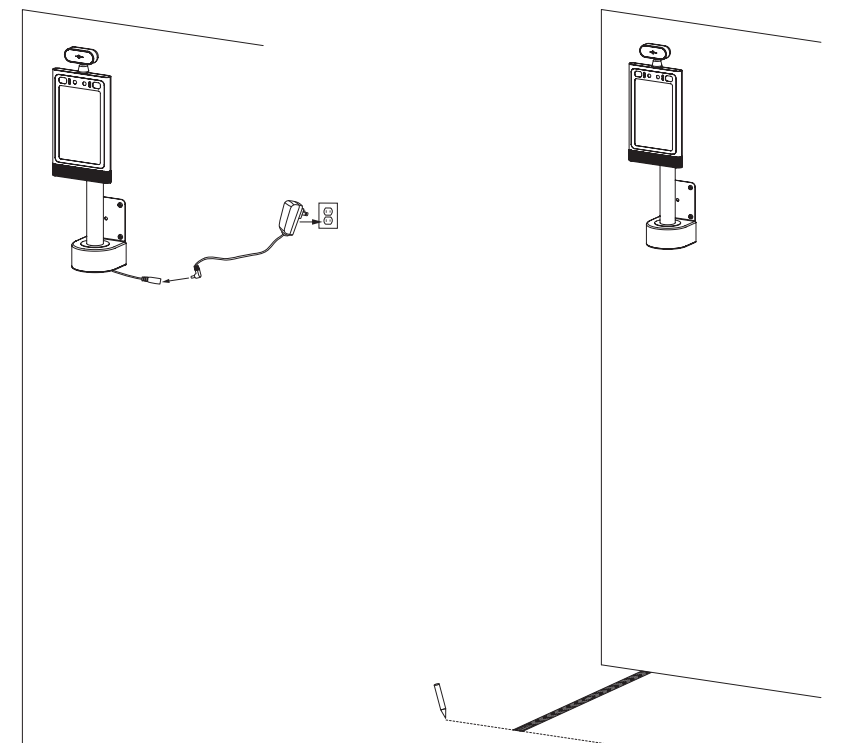

### Installation Instructions - Wall mount

Step 7. Using the line drawn in step 2 as a guide, remove the protective film on the backside of the reflective sticker, and place the adhesive side on the floor. For operating instructions, refer to the "Getting Started" section on pages 14-15.

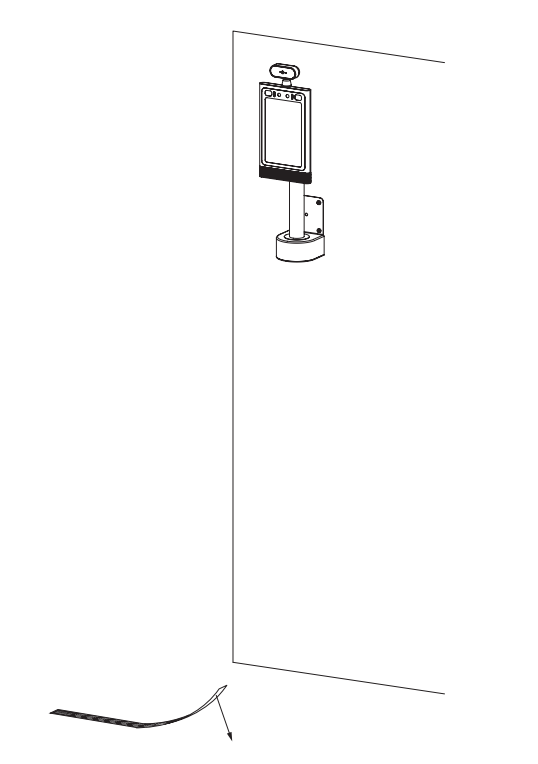

#### Make sure the device connect to the internet

Step 1. Insert the provided mouse into the USB port as depicted in the drawing below.

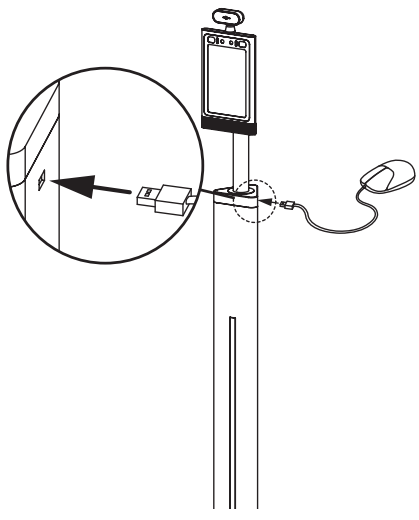

Step 3. In the APK Settings, select "EXIT APP". A message pop-up will appear. Select "CONFIRM" to open the Homepage.

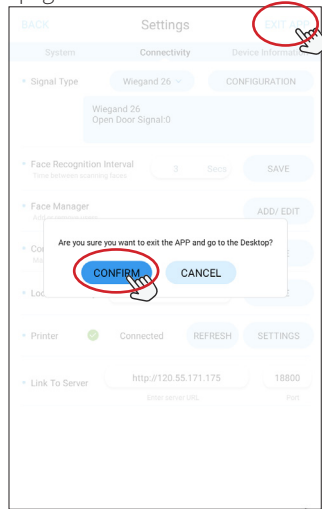

Step 2. Click the upper-left hand corner to open the APK Settings section.

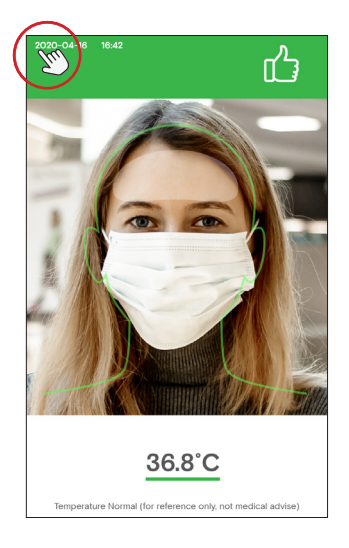

Step 4. To open System Settings on the Homepage, select "Settings".

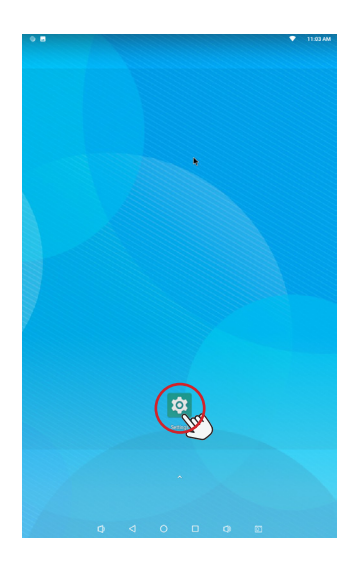

Step 5. Go to "Network & Internet".

Step 6. Turn on "Wi-Fi" then select your Wi-Fi network.

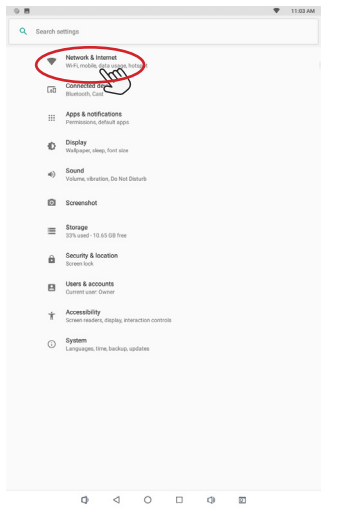

Step 7. Enter your Wi-Fi password.

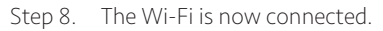

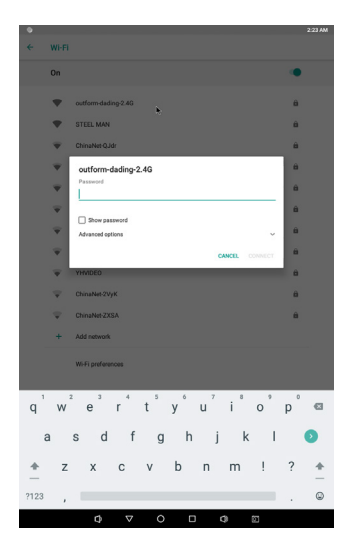

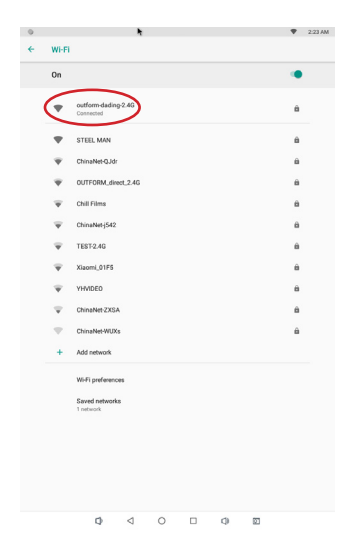

Step 9. On The Homepage, select the small arrow on the bottom to enter the "Hotseat" section.

Step 10. Select the "iDISPLAY" application in the Hotseat section.

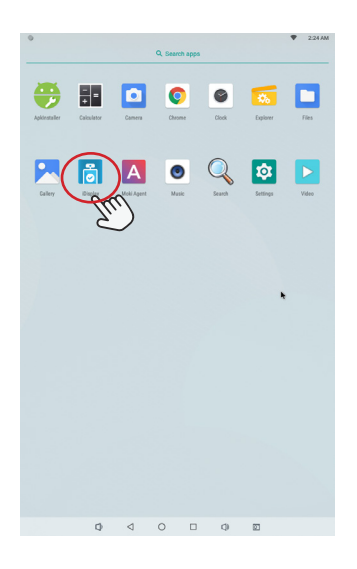

#### Checking for updates

Step 1. Click the upper-left hand corner to open the APK Settings section.

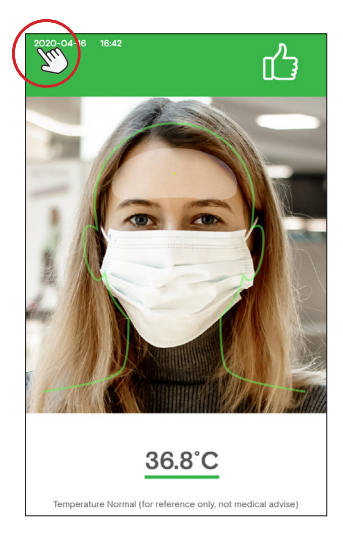

Step 3. Select "CHECK FOR UPDATE" to check for a new version.

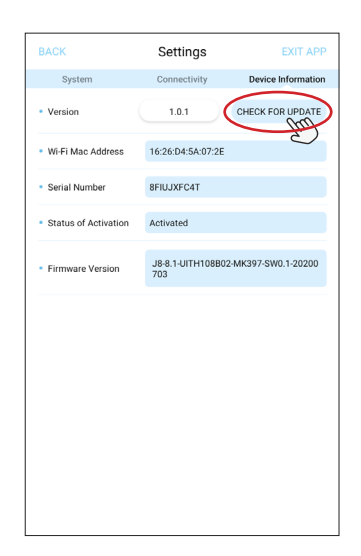

Step 2. Select "Device Information".

| BACK                                             | Settings                                            | EXIT APP           |
|--------------------------------------------------|-----------------------------------------------------|--------------------|
| System                                           | Connectivity                                        | Device Information |
| <ul> <li>NetWork</li> </ul>                      |                                                     | Eng                |
| Wi-Fi<br>Mac Address 16 26 D4 5A 07 2E           | IP Address 192,168,2,230                            | ~                  |
| Ethernet<br>Mac Address 00 00 00 00 00 00 00     | IP Address:Unknown                                  |                    |
| Mask Mode     'On' won't allow access to         | users not wearing mask                              |                    |
| Stranger Mode     'On' won't allow access to     | o non-registered users                              |                    |
| <ul> <li>Volume Adjustment</li> </ul>            | t                                                   | 4                  |
| <ul> <li>Brightness Adjustm</li> </ul>           | ient                                                | *• *               |
| Custom Alarm Sour<br>Default                     | nd                                                  | CHANGE 🗸           |
| <ul> <li>Language</li> <li>English</li> </ul>    |                                                     | CHANGE 🗸           |
| Unit of Temperature     Celsius                  | •                                                   | CHANGE V           |
| Custom Alarm Activ<br>Please follow local regula | vation Temperature<br>ations when setting fever ten | nperature limit    |
| <ul> <li>Save Face Photos</li> </ul>             |                                                     |                    |
| High Temperature E                               | mail Alarm                                          |                    |

Step 4. If there is a new version, a message will appear to start download. Wait about 2 minutes - the APK will reinstall itself and go back to the temperature measure section.

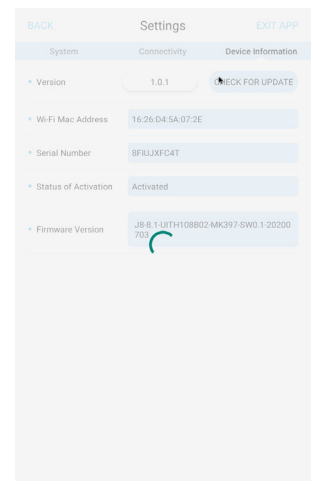

# Troubleshooting Guide

| Problem                             | Solution                                                                                                    |
|-------------------------------------|----------------------------------------------------------------------------------------------------|
| If the screen does not show the APK | <ol> <li>Go to explorer, click "Wing App" to run;</li> <li>Restart by disconnecting the power and<br/>reconnecting power, the APK will run automatically.</li> </ol>                                                                                                    |
| If the screen is turned off         | Restart by disconnecting the power and reconnecting power.                                                                                                    |
| If the alarm doesnt turn on         | <ol> <li>Restart by disconnecting the power and reconnect<br/>power.</li> <li>If this does not resolve the issue, go to the Settings<br/>section, find the alarm parameter, and turn on the<br/>alarm.</li> <li>If this does not resolve the issue, call the Technical<br/>Support phone number or send your product back to<br/>OUTFORM.</li> </ol> |
| If the LED light is turned off      | Restart by disconnecting the power and reconnecting power.                                                                                                    |

# **OUTFORM**...

For additional assistance, visit outformsupport.com.